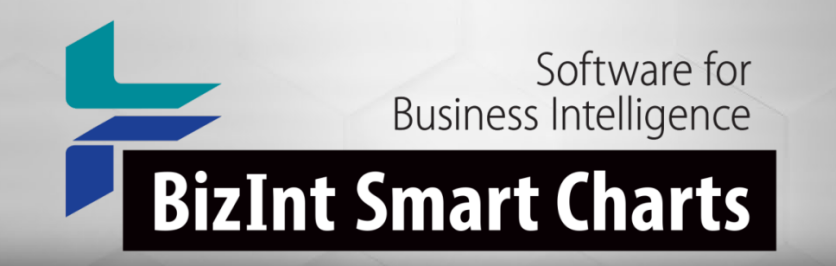

# Explore the IP Universe With BizInt Smart Charts for Patents

John Willmore PIUG Combined Annual / Biotech Conference, Chicago, IL May 7, 2024

#### Agenda

- What we do
- Templates
- Reference Rows
- Exports
- Database changes
- Roadmap
- Questions and Requests

# The problem:

It's not just about doing the right query.
You need to deliver the results in a meaningful format.
And key pieces of information come from different databases.

# Your solution:

## Software for Business Intelligence

# **BizInt Smart Charts**

# Your solution:

# **BizInt Smart Charts**

for Patents

## **BizInt Smart Charts**

Drug Development Suite

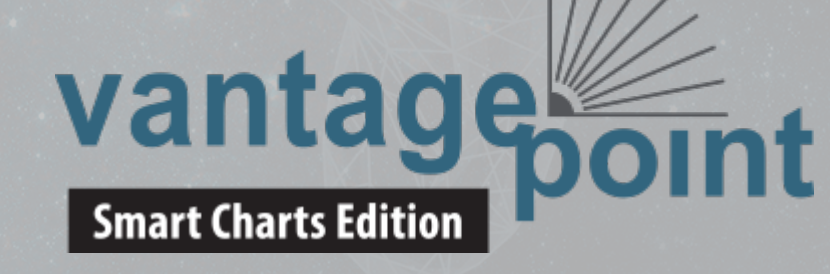

# Your solution:

# **BizInt Smart Charts**

for Patents

**Patents** 

new!

>> patsnap

CAS

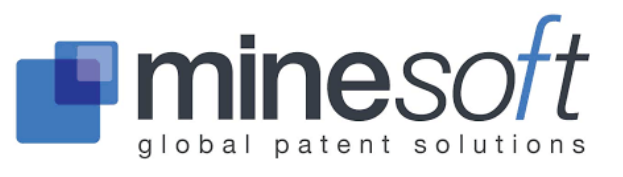

Questel

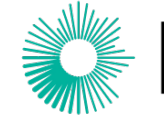

Derwent<sup>™</sup>

 $\label{eq:alpha} A \, \textbf{Clarivate Analytics} \, \text{company}$ 

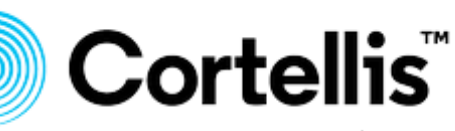

A Clarivate Analytics solution

Analytics

STN Next

PatBase

Orbit

Innovation

Patents

### **IP Sequence**

### **Aptean GenomeQuest**

Questel

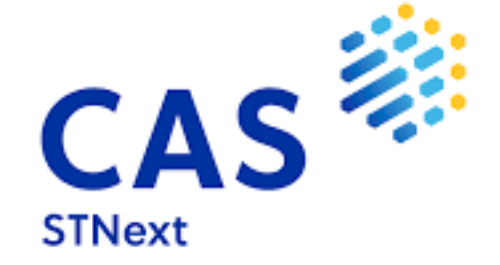

#### GenomeQuest CAS Biosequences

Orbit Biosequence

USGENE DGENE PCTGEN

# Non-patent literature

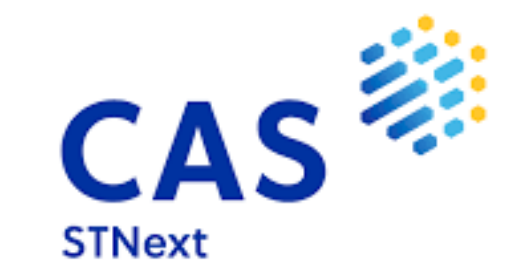

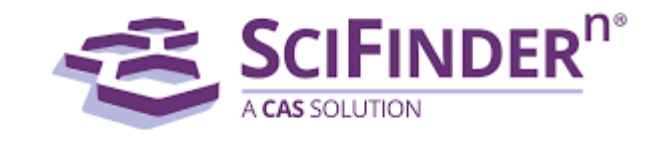

### **Dialog**Solutions

Part of Clarivate

Ovid®

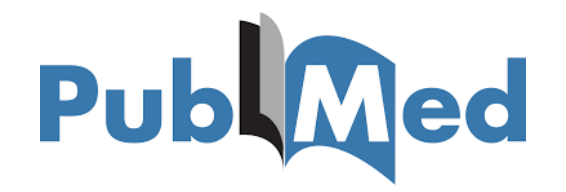

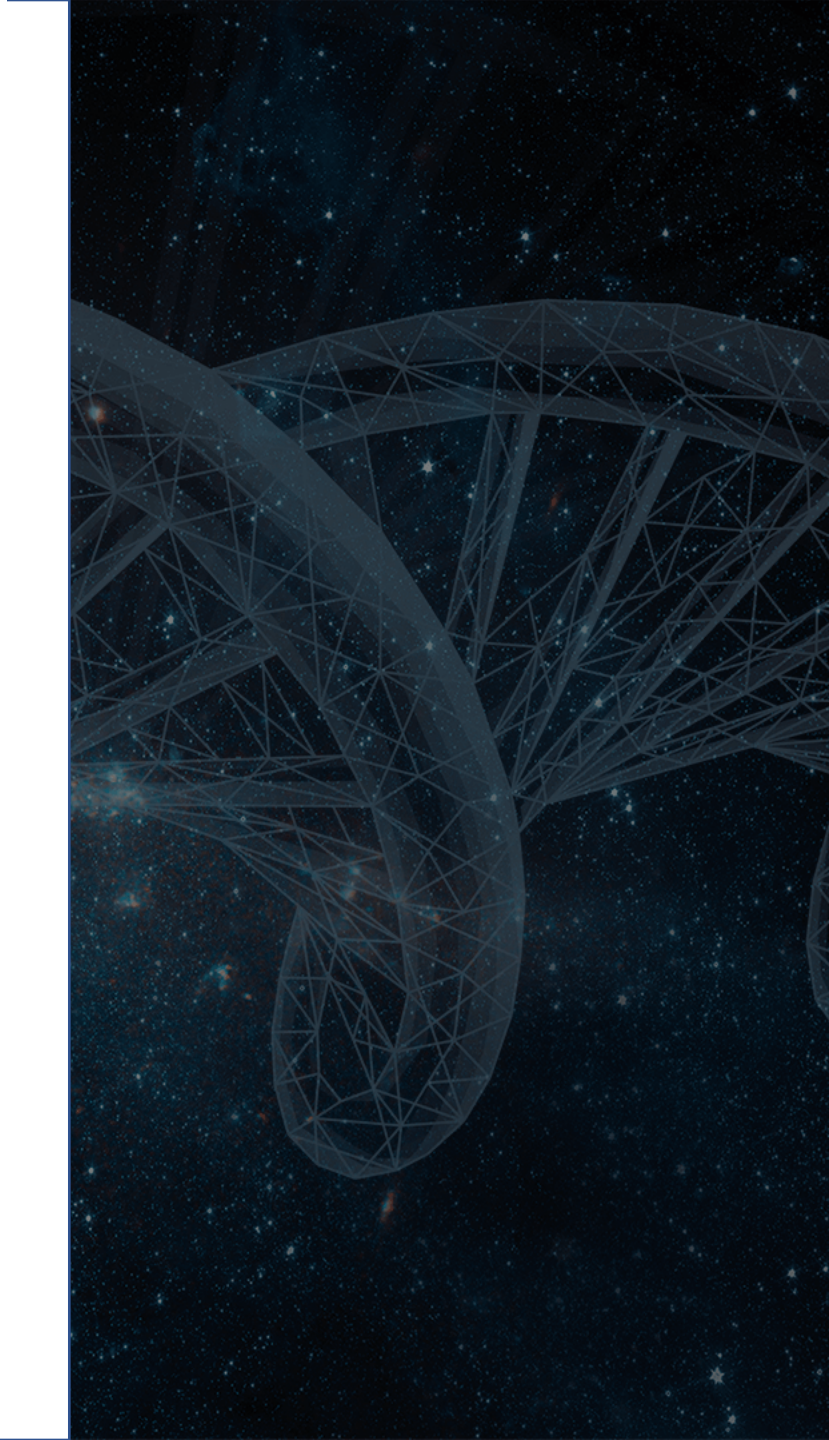

### How do I create reports with BizInt Smart Charts?

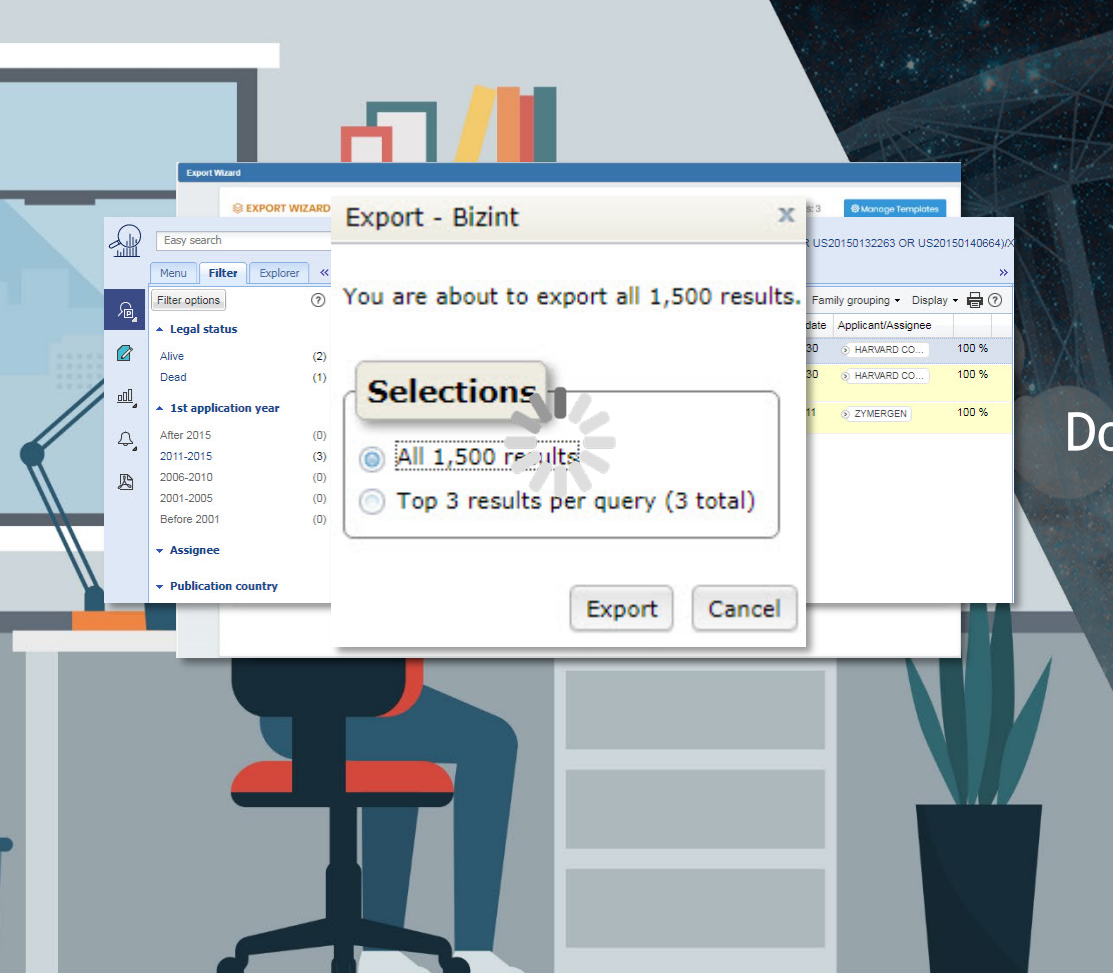

BizInt Smart Charts is Windows software installed on your desktop.

Export search results to BizInt Smart Charts.

Do your searches on supported databases and hosts...

### **BizInt Smart Charts extracts the key data elements...**

| ALXIN AND A                                                                                                    | Export                                         |                                                                    | huilds t                                | abular reports                                                                                     |
|----------------------------------------------------------------------------------------------------|------------------------------------------------|--------------------------------------------------------------------|-----------------------------------------|----------------------------------------------------------------------------------------------------|
| Useriar Execution of the second second secon       | Export                                         |                                                                    | bunds c                                 | abutar reports.                                                                                    |
| Search 1: Wes222007 1 st 1 Dioplay result                                                                                                    | Selected Records(5) O All Record               | ds(5)                                                              | Export Wizard                           |                                                                                                    |
| Disting format. Classe v Schildby: Publication data as: v Brief Basedand (Water and Classified (Water and Classified (Water and Clas       |                                                | 0111                                                               |                                         |                                                                                                    |
| Analysis:<br>1) Fearly member: 1922917 (USD)1512223 AA) Smiler * Tarislate * Falset + Satus - Chatone * might 🔛 🗋 🖓 🕢                                                                                                    |                                                | Снер                                                               | SEXPORT WIZARD - STEP1OF 4 Search       | I Query(1): PN=(US2014356956 AA OR US2015132263 AA OR US2015140664 AA)   Results: 3 Stance Templat |
| Take: [EN] COMPOSITIONS AND METHODS FOR TARGETED GENE DISRUPTION IN PROWARYOTES                                                                                                    |                                                | 1                                                                  | -                                       |                                                                                                    |
| Abstracts: Source: USX1915122534 AB[b]. The present dockoure visible to engineered<br>backing happy way for engodeties engineering under auch and the present dockoure visible and engineering dockoure visible and engineering dockoure visible and engintering dockoure visible and engintering dockoure      | 1 Format Bizin                                 | t Smart Charts (30,000 records only)                               | Format                                  | 2 3 4<br>Fields Records and Options Summary                                                        |
| Classifications: custantant statuse<br>Management and each Antidox To Catanyal PateBase                                                                                                    | Fields                                         |                                                                    | Export Type   New export                | Use last settings Use a tomplate                                                                   |
| UR-CR-CA-AND2307 CI2HINTER CTARZITE<br>UR-CAND2307 LISTATUTE CTARZITE<br>UR-CR-CAND2307 LISTATUTE CTARZITE CONTRACT CONTRACT                                                                                                    | Available fields                               | Export field list                                                  |                                         |                                                                                                    |
| Family: Excluderate ViewStotMit 1 of 1 Display results                                                                                                    | Q, Find                                        | Title (Original)<br>Title (English)                                | PatBase export formats                  | Third party export formats                                                                         |
| Publication number Publication & Debits format: Database v Sonicity: Patientor the sac v Briter Stanwayper Browshoft () Maaar exposer ()                                                                                                    | Field Sets                                     | Title - DWPI                                                       | Microsoft Word                          | 💿 🞏 Bizint Smart Charts Data Filo                                                                  |
| newstratistick and 2015/01 The Fight And December 2015/01/2015/12/2015/12/2015                                                                                                    | All Bizint Smart Charts F<br>Individual Fields | Export _ Bizint X                                                  | HTML                                    | 🔿 🍘 VantagePoint 📀                                                                                 |
| Profession and a console was a second barry barry house a console was and a second barry barry house a console was a second barry barry house a console was a second barry house a console was a second barry barry house a console was a second barry house a console was a second barry house a c       | Estimated Expiration Da                        | Export - Dizint                                                    | ○ 😤 XMI                                 | Controdoc - RAPID4 0                                                                               |
| USC03002737P 2013111 US expenses into http://www.into.com/article/article/arti       | Estimated Remaining Li                         |                                                                    |                                         |                                                                                                    |
| August () unit KALASTRAY (                                                                                                    | Dead/Alive                                     |                                                                    |                                         |                                                                                                    |
| Assigned: ZIMEREN KL<br>Invested/igu: KM ZETREZ VALCHARGE REAL AND CONCERNMENT<br>CONSIGNOUS REAL AND CONCERNMENT AND CONCERNMENT AND CONCERNE AND CONCERNMENT AND C | Eiald antians work hu form                     | You are about to export all 1,500 results.                         |                                         |                                                                                                    |
| Aprints: WOD ELERN 0 CODING CONTRACTORISOTOR Sector Plant - Planty - Sector - Planty - Deter Hep - Loget                                                                                                    | 2                                              |                                                                    | U II MB                                 |                                                                                                    |
| Privat 20 Excel UR state assert Beekpa 3/Ws720027* Net 1 Display results                                                                                                    | Make these my defaults                         |                                                                    | From                                    | To                                                                                                 |
| KK MARZ MAN                                                                                                    |                                                |                                                                    | Records to export 1                     | 3                                                                                                  |
|                                                                                                    |                                                | Selections                                                         |                                         |                                                                                                    |
| Philicitary make Publication atta atta     Address Source US2014/3000644 Expl Metros and atta prevention of a target     noder source atta transmission and atta prevention atta to been node:     I and atta source atta atta atta atta atta atta atta at                                                                                                    |                                                |                                                                    |                                         |                                                                                                    |
| section 2 2011 a 2011 s s s s s s s s s s s s s s s s s s                                                                                                    |                                                |                                                                    |                                         | Cancel X Continue >                                                                                |
| Received and a start of the start of the sta       |                                                | All 1,500 results                                                  |                                         |                                                                                                    |
| province and a second a second a second a second second se       |                                                |                                                                    |                                         | US2D140356956 OR US2D15D132263 OR US2D15D140664                                                    |
| A second second        |                                                | Top 3 results per query (3 total)                                  | Explorer « Patent families (FamPat) - 3 | results Non-patent literature (NPL)                                                                |
|                                                                                                    |                                                |                                                                    | (?) Select: 3 • 🔂 🗗 • 🖂                 | 「・・・・・・・・・・・・・・・・・・・・・・・・・・・・・・・・・・・・                                                              |
| U 2002/09 J 2002/19 J 2002/19 J 2002       |                                                |                                                                    | # 🔽 🖉 🗗 Evon                            | at Publication number 1st app. date Applicant/Assignee                                             |
| Chevina Schurka Schurk       |                                                |                                                                    |                                         | tion US9267135 2014-06-30 O HARVARD CO 100 %                                                       |
|                                                                                                    |                                                | Evenent Conneel                                                    | (2) Rece                                | Int export profiles  ED2071608 2014 05 20 0 UNDERD CO.                                             |
|                                                                                                    | 3 RNA-GUIDED TRANSCRIPTIC<br>REGULATION        | Export Cancel                                                      | (1) ··· V 0 Partn                       | ners export  Image: Intelligin                                                                     |
| Family: Exclusion                                                                                                    |                                                | 00 0201 100 0 20 10 02 20                                          | year 🗄 3 🔽 😐 💿                          |                                                                                                    |
| Publication number Publication date Application mumber/ Application date Links                                                                                                    |                                                | US 2016237456 A 2016-08-18 After 2015                              | (0) (0) (0) (0) (0) (0) (0) (0) (0) (0) |                                                                                                    |
| Auzostaz/ados 🛲 2016/007 AL/2014/2014/2016 2014/004  □  _                                                                                                    |                                                | US 2020024618 A 2020-01-23 2011-2015                               | (3)                                     |                                                                                                    |
| Audebicicus M7 AA 20200/07/2 AU2020/08/97 20200055 C                                                                                                    |                                                | US 10767194 B 2020-09-08 2006-2010                                 | (0)                                     |                                                                                                    |
| ■ #17301952494 A 20191224 ■ BF230150491 2240604 ■                                                                                                    |                                                | US 2020299732 A 2020-09-24 2001-2005                               | (0)                                     | Recent Partner profile                                                                             |
| CH1094517178 A 2010030 CH22140047197 2014004 🖶 -                                                                                                    |                                                | WO 2014197568 A2 2014-12-11 Before 2001                            | (0)                                     |                                                                                                    |
|                                                                                                    |                                                | WU 201419/568 A3 2015-03-12<br>CA 2014638 AA 2015-12-04 • Assignee |                                         |                                                                                                    |
|                                                                                                    |                                                | AU 2014274939 AA 2016-01-07                                        |                                         |                                                                                                    |
|                                                                                                    |                                                | AU 2014274939 BB 2020-03-19   Publication co                       | puntry                                  |                                                                                                    |
|                                                                                                    |                                                | AU 2020203977 AA 2020-07-02                                        |                                         | tracrRNA-crRNAfusion_ICONT1                                                                        |

### Combine your results from multiple databases...

| Title                                                                                                  | Patent                                                                                                    | t Family<br>Kind Date                                                                                                    | Image                                                                                                    | Abstract                                                                                                    | Probable Assignee                                                                                            | Claims                                                                                                    | State                                                                      | Title                                                                                                    | Patent Family                                                                                                    | Data                                                                                                    | Patent Assignee                                     | Abstract                                                                                                    | The                                                                                                    | erapeutic Activity                                | Technology Focus                                                                                                    |                                                           |                                                                   |                                                                      |                                                                                            |                                                                                  |                 |
|----------------------------------------------------------------------------------------------------|----------------------------------------------------------------------------------------------------|----------------------------------------------------------------------------------------------------|----------------------------------------------------------------------------------------------------|----------------------------------------------------------------------------------------------------|----------------------------------------------------------------------------------------------------|----------------------------------------------------------------------------------------------------|----------------------------------------------------------------------------|----------------------------------------------------------------------------------------------------|----------------------------------------------------------------------------------------------------|----------------------------------------------------------------------------------------------------|-----------------------------------------------------|----------------------------------------------------------------------------------------------------|----------------------------------------------------------------------------------------------------|---------------------------------------------------|----------------------------------------------------------------------------------------------------|-----------------------------------------------------------|-------------------------------------------------------------------|----------------------------------------------------------------------|--------------------------------------------------------------------------------------------|----------------------------------------------------------------------------------|-----------------|
| COMPOSITIONS AND BETHODS<br>FOR TARGET DEGRE DISKUPTIC<br>IN PROKARYOTES     COMPOSITION AND INSERTION | US 2015/14/0654<br>US 201514/0654<br>US 201514/0654                                                                                                    | A1 2015-05-14<br>A 2015-05-14<br>A 2015-05-14<br>A 2015-12-10<br>A 2015-05-21<br>B 2020-09-22<br>B 2020-09-22                                                                                                    | E                                                                                                    | Bource USD01512203<br>The present docurs relates to engineered<br>mutche cado that express recommand nucleas<br>data produkt am whole of using expressing<br>mutche cado that express recommand nucleas<br>development of the engineered<br>or targeted gene disruption in protacyoles. (CON<br>Bource: USD015148064<br>Methods of Limplaneeously existing targe nucleic                                                                                                    | RADIANT GENOMICS                                                                                             | US2015132203A<br>14. A backeriophage comprising a<br>polynucleotide that expresses: ()<br>an RNA-arected DNA-binding<br>polypeptide comprising a nuclear<br>module, and (b) a targeting<br>module, and (b) a targeting<br>wherein the targeting module<br>tethers the RNA-directed<br>DNA-binding polypeptide to a<br>target DNA-sequence within a<br>producing a double-strand break<br>within the target (CONT)<br>US10776648B | ALIVE                                                                      | 1 Reinig a target muchci acid in<br>cell y terrotecianji into tic cell<br>ricel y terrotecianji into tic cell<br>guide RNA sequences<br>complementary to DNA, and<br>introducing into the cell a second<br>introducing in the cell a second<br>foreign nucleic acid encoding a<br>Cast protein | US 20150140664         A1           WD 2015077290         A2           WD 2015077290         A2           WD 2015077290         A3           CA 2930628         A1           UL 201435100         A1           d R2 016078502         A3           EP 3071698         A2           LP 2016537982         A           HK 2016537982         A           HK 2016537982         A           HK 2029380         A           HK 2029380         A           HK 2029380         A           HK 2029380         A           LP 3071698         B1           EP 3030443         A1           LS 2074498         T3           LS 10787684         B2 | 2015-05-21 HA7<br>2015-05-28 BYF<br>2015-08-06 CP<br>2015-08-28<br>2016-06-02<br>2016-07-04<br>2016-09-28<br>2016-07-04<br>2016-09-28<br>2017-10-4<br>2017-04-28<br>2017-10-28<br>2017-11-17<br>2019-09-04<br>2020-02-05<br>2020-04-23<br>2020-04-17<br>2020-09-29 | NRVARD COLLEGE<br>IRNE S M<br>HURCH G M             | Alteration of a target nucleix<br>a cell comprises introducin<br>the cell a first foreign nucle<br>encoding one or more guid<br>encoding one or more guid<br>DNA, where the DNA includ<br>the cell a second foreign nu<br>add encoding a CaSP profil<br>the one or more guide RNH<br>the one or more guide RNH<br>the one or more guide RNH<br>the one or more guide RNH<br>the one or more guide RNH<br>the one or more guide RNH<br>the one or more guide RNH<br>the one or more guide RNH<br>the one or more guide RNH<br>the barden curicle card segu | acid in<br>j into<br>c acid<br>c acid<br>to<br>s at the<br>s the<br>s the<br>s the<br>cleic<br>cleic<br>cleic<br>cleic<br>cleic<br>cleic<br>cleic<br>cleic |                                                   | Preferred Method: In altering<br>target nucleic acid in the cells,<br>exopenous nucleic acid sequ<br>to be included into the target<br>build acid sequences is fain<br>by sequences complementar<br>the area around the gene<br>replacement. The ecogenous<br>uncleic acid s between greater<br>the sequences of the sequence<br>to the sequence of the sequence<br>inferent is between preater<br>to Do base pairs in length<br>base pairs in length [CONT]. | he he ence                                                |                                                                   | -                                                                    |                                                                                            |                                                                                  |                 |
|                                                                                                    | WO 2015077290<br>CA2930828<br>AU 2014353100                                                                                                    | A3 2015-08-06<br>AA 2016-05-16<br>AA 2016-05-02                                                                                                    | 866688                                                                                                    | inserting large foreign nucleic sequences into the<br>target nucleic acid sequence using DNA binding<br>protein nucleases are described.                                                                                                    |                                                                                                    | nucleic acid in a human cell<br>comprising<br>introducing into the human cell o<br>or more first foreign nucleic acids                                                                                                    | 10                                                                         | 2 New bacteriophage comprises<br>polynucleotide expressing                                                                                                    | US 20150353901 A1 3                                                                                                    | 2015-12-10 RAD                                                                                                    | DIANT GENOMICS                                      | [CONT.]<br>A bacteriophage comprisin<br>polynucleotide that express                                                                                                    | a Antibacteri<br>es: (a) Antiinflam                                                                                                    | rial; Immunosuppressive;<br>matory. No biological | Preferred Bacteriophage: In the bacteriophage, the prokaryoti                                                                                                    | e<br>host                                                 | Deterritories                                                     | -                                                                    | Priority Inform                                                                            | nation                                                                           | Deite site Data |
|                                                                                                    | KR 20160078502<br>EP 3071698<br>EP 3071698<br>EP 3071698<br>EP 3071698<br>EP 30016537982<br>JP 2016537982<br>JP 2020062033<br>HK 1229380<br>DK 3071698<br>ES 2754498 | A 2016-07-04<br>A2 2016-09-28<br>A4 2017-05-28<br>B1 2019-09-04<br>M1 2020-02-05<br>T2 2016-12-08<br>A2 2020-04-23<br>A1 2017-11-17<br>T3 2019-11-18<br>T3 2020-04-17                                                                                                    |                                                                                                    |                                                                                                    |                                                                                                    | or moter has overall nutaric association<br>encoding two more guider RDI<br>sequences complementary to<br>the positions's defining a nucleic as<br>deguarders of the second second<br>sequences includes the harpe<br>nucleic acid. (CONT)                                                                                                    | 4<br>a<br>a                                                                | RNA-arrected DNA-binding<br>polypeptide comprising nucleas<br>module, and targeting module<br>comprising guide RNA, for<br>restricting growth of host cell,<br>and for preparing antiseptic<br>composition                                                                                     | e                                                                                                    |                                                                                                    |                                                     | an NNA-directed DNA-bind<br>polypeptide comprising a guid<br>where the targeting module comprising a guid<br>where the targeting module<br>the RNA-directed DNA-binc<br>polypeptide to a target DNA<br>sequence within a prolary<br>cell, thus producing a<br>double-strand break within<br>target sequence is new. [CI                                                                                                    | ng data given<br>uclease<br>RNA,<br>tethers<br>ing<br>tic host<br>the<br>NNT.]                                                                             | n.                                                | cell is an antibioto-resistant I<br>cell and the target DNA seque<br>is within a gene that confers<br>resistance to the antibiotic. Th<br>prokaryotic host cell is of a sp<br>selected from Escherichia co<br>Acinetobacter baumannii,<br>Enterosoccus faecilis,<br>Enterosoccus faecilim,<br>Pseudomonas aeruginosa,<br>Staphylococcus aurues, ICO                                                                                                    | number<br>ecies<br>1. В2                                  | HARVARD COLLEGE<br>CHURCH G M<br>ESVELT K M<br>MALI P G           | CHURCH, George M.<br>MALI, Prashant G.<br>ESVELT, Kevin M.           | Number<br>US2013830787P<br>WO2014US40868A                                                  | Date<br>2013-06-04<br>2014-06-04                                                 | 2013-06-04      |
| REGULATION                                                                                             | US 2014356956<br>US 2014356956<br>US 20267135<br>US 2016237456<br>US 2020024618<br>US 10640789<br>US 10767194                                                        | A 2014-12-04<br>B 2016-02-23<br>A 2016-08-18<br>A 2020-01-23<br>B 2020-05-05<br>B 2020-09-08                                                                                                    |                                                                                                    | Nethods of modulating expression of a target<br>nucleic acid in a cell are provided including<br>introducing into the cell a first foreign nucleic acid<br>encoding one or more RNAs complementary to<br>DNA, wherein the DNA includes the target nucleic<br>acid, introducing into the cell a second foreign                                                                                                    | FELLOWS OF<br>HARVARD COLLEGE                                                                                | 1. A method of modulating<br>expression of a target nucleic act<br>in a eukaryotic cell comprising<br>providing to the cell a nucleic act<br>encoding a guide RNA                                                                                                    |                                                                            | 3 Modulating expression of a targ<br>nucleic acid comprises providin<br>to the cell a guide RNA including<br>transcriptional activator or<br>repressor domain as a fusion                                                                                                    | et US 20140356959 A1 2<br>g US 9267135 B2 2<br>a                                                                                                    | 2014-12-04 HAF<br>2016-02-23 CHI<br>ES\<br>MAL                                                                                                    | NRVARD COLLEGE<br>HURCH G M<br>SVELT K M<br>ALI P G | Modulating expression of a<br>nucleic acid in a cell compr<br>providing to the cell a guide<br>complementary to the targe<br>nucleic acid sequence incle                                                                                                    | target<br>ses<br>RNA<br>t<br>iding a                                                                                                    |                                                   | Preferred Method: In the meth<br>modulating expression of a ta<br>nucleic acid in a cell, the guid<br>RNA including the transcriptic<br>activator or repressor domain                                                                                                    | od of<br>rget<br>a<br>nal<br>as a                         |                                                                   |                                                                      |                                                                                            |                                                                                  |                 |
| Agent(s): V<br>Designated states: A                                                                    | US 2020299732<br>WO 2014197568<br>WO 2014197568<br>CA 2914638<br>AU 2014274939<br>AU 2020203977<br>WOO EILEEN Ø<br>AE AG ALAMAC<br>CY C2 DE DK DI                    | A 2020-09-24<br>A2 2014-12-11<br>A3 2015-03-12<br>AA 2015-03-12<br>AA 2015-01-07<br>BB 2020-03-19<br>AA 2020-07-02<br>C120-03.<br>CPC: C120-161-02 C12<br>US: 455-492 475488 4                                                                                                    | HERS CIENTERSPORT                                                                                                    | nutétic ad encoding a nuclease-null Cas9<br>protein that binds to the DNA and is guided by the<br>[COVIT]<br>Mercu - Search - History - State                                                                                                    | ion ~ Folder ~ Order                                                                                         | complementary to the target<br>nucleic add sequènce and an<br>aptamer comprising atarget of a<br>RNA binding domain, wherein the<br>aptamer is attached to the 8-end<br>the 5-end of the guide RNAs<br>wherein the guide RNAs a<br>traceRNA-ceRNA bision. (CONTL<br>Help < Lopet                                                                                                    | or<br>com                                                                  | protein, and providing to the cel<br>nuclease null Cas9 protein                                                                                                    |                                                                                                    | <b>rwe</b><br>Analytics                                                                                                    | ent <sup>™</sup>                                    | transcriptional admixator or<br>repressor domain as a fus<br>protein for modulating targe<br>nucleic acid expression in<br>providing to the cell a nuclei<br>Cas9 protein that interacts<br>guide RNA and binds to the<br>nucleic acid sequence in a<br>specific manner. [CONT.]                                                                                                    | on<br>t<br>ivo; and<br>ase null<br>with the<br>target<br>site                                                                                              |                                                   | Itusion protein is provided to to<br>cell by introducing to the cell :<br>nucleic acid encoding the gui<br>RNA including the transcriptic<br>activator or repressor domain<br>fusion protein, where the Cas<br>protein is provided to the [CO                                                                                                    | е<br>6959А1<br>9 В2<br>10<br>7456А1<br>4 В2<br>4618А1     | HARVARD COLLEGE                                                   | CHURCH GEORGE M<br>MALI PRASHANT G<br>ESVELT KEVIN M                 | 2013US-61830787<br>2014US-14319289<br>2014US-14319530<br>2014WO-US40868<br>2016US-15049451 | 2013-06-04<br>2014-06-30<br>2014-06-30<br>2014-06-04<br>2016-02-22<br>2010-05-14 | 2013-06-04      |
|                                                                                                    | IR IS IT JP KE K<br>MX MY MZ NA N<br>SN ST SV SY SZ                                                                                                    | Family: Eastern                                                                                                    |                                                                                                    | Search 3: WHONESHELD 1 of 1<br>Disclay format: Classic Soted by: Pub<br>Analytic<br>41 Pana number: 47020021 (US20143/sect0 (AA))                                                                                                    | sication date asc v 🛆                                                                                        | Dis<br>Print 🗟 Savalaxport 💷 Snapshot                                                                                                    | play results<br>O Vsusi explorer                                           |                                                                                                    | -+-                                                                                                    | _                                                                                                    | PNA quid                                            | led transcriptio                                                                                                    | nal                                                                                                    | COPAT Colds                                       | US 2014<br>US 2020                                                                                                    | 0356956 A1<br>0299732 A1                                  |                                                                   | Church George M                                                      | 2019US-16441209<br>2020US-16851360                                                         | 2019-06-14<br>2020-04-17<br>2013-06-04                                           | 2013-06-04      |
| Title RNA-quilded transcriptional regulation                                                           | Pub No.<br>US 9267135<br>US 20140356959<br>US 10640789<br>US 20160237456<br>US 20200224618<br>US 20200224618                                                         | Pi scation number<br>0143510<br>FTO Fan<br>82 2016-01<br>A1 2014-11<br>B2 2020-01<br>A1 2014-02<br>B2 2020-01<br>A1 2014-02<br>B2 2020-01<br>A1 2014-01<br>B2 2020-01<br>A1 2020-01<br>A1 20                               | Pub         atio         date           2011         202           ally with Expiry           ate         State           -23         ALIVE           OF         ALIVE           -04         -05           -08         ALIVE           -08         ALIVE                      | T         H         V/1100         Distance         GETIONU           Alastra         - 001         - U019/14366666         - U019/143666666         - U019/14366666         - U019/14366666         - U019/143666666         - U019/143666666         - U019/143666666         - U019/143666666         - U019/143666666         - U019/143666666         - U019/143666666         - U019/143666666         - U019/143666666         - U019/143666666         - U019/143666666         - U019/143666666         - U019/1436666666         - U019/143666666         - U019/143666666         - U019/143666666         - U019/1436666666         - U019/143666666         - U019/1436666666         - U019/1436666666         - U019/14366666666         - U019/14366666666666         - U019/14366666666666666         - U019/14366666666 | REGU NT N<br>vodsr .nov lating kpres ::<br>Inventor(s)<br>CHURCH GEORGE<br>MALI PRASHANT G<br>ESVELT KEVIN M | Abstract<br>(US9267135)<br>Methods of modulating exp<br>target nucleic acid in a cell<br>including introducing into<br>the foreign nucleic acid encodi<br>more RNAs complementars                                                                                                    | ression of a<br>are provided<br>e cell a first<br>g one or<br>to DNA       | TIBE<br>1 LARGE GINE EXCISION AND<br>INSERTION                                                                                                    | Patent Family           Patent Family           W02015077290           A12014333100           C42930628           DK3071698           EP3071698           EP3016433                                                                                                    | Date Pa<br>20150528 HARV                                                                                                    | VARD UNIVERSITY BY<br>CH                            | Inventor(s) S<br>IRNE SUSAN M<br>IURCH GEORGE M                                                                                                    | rq. ID Number<br>15077290-0001                                                                                                    | Query Pct Identity Su<br>100.00 136               | Abject Length Date t Seque<br>biject Length Patent Seque<br>Location<br>automated par<br>automated par                                                                                                    | 00356956<br>6959<br>956<br>sure 959<br>456<br>456<br>4618 | HARVARD UNIVERSIT                                                 | MALI Prashant G.<br>Esvelt Kevin M.                                  | US2014040868<br>US201414319289                                                             | 2013-00-04<br>2014-06-04<br>2014-06-30                                           | 2013-00-04      |
|                                                                                                    | US 20140356956<br>US 20200299732                                                                                                    | A1 2014-1:<br>A1 2020-0:                                                                                                    | -04 ALIVE PE<br>I-24 ALIVE PE                                                                                                    | NDING 2034-06-04<br>NDING 2034-06-04                                                                                                    |                                                                                                    | wherein the DNA includes t<br>nucleic acid, introducing int<br>second foreign nucleic acid<br>nuclease-null Cas9 protein<br>the DNA and is guided b/ th<br>rcont1                                                                                                    | he target<br>o the cell a<br>lencoding a<br>that binds to<br>le one or     |                                                                                                    | JP2016537982<br>KR1020160078502<br>KR20160078502<br>US20150140664<br>US2015140664                                                                                                    |                                                                                                    |                                                     | Ge                                                                                                    | enon                                                                                                    | neٰQue                                            | est                                                                                                    | 6956<br>6959<br>956                                       | HARVARD COLLEGE;<br>President and Fellows<br>of Harvard College   | Church George M.<br>MALI Prashant G.<br>Esvelt Kevin M.              | US201361830787<br>US2014040868<br>US201414319530                                           | 2013-06-04<br>2014-06-04<br>2014-06-30                                           | 2013-06-04      |
| 2 Large gene excision and insertio                                                                     | on EP 3071698<br>EP 3071698<br>EP 3071698<br>EP 3604543<br>WO 201577290<br>WO 201577290<br>US 10787684<br>US 20150140664                                             | B1         2019-0           A2         2016-0           A4         2017-0           A4         2017-0           A1         2020-0           A2         2015-0           A3         2015-0           B2         2020-0           A1         2015-0                                                                                                    | H04<br>H28 ALIVE GF<br>H28<br>H28 ALIVE PE<br>H28 DEAD LA<br>H28 DEAD LA<br>H29 ALIVE GF<br>H21                                                                                                    | WANTED         2034-11-19           NDING         2034-11-19           2017-05-19         2017-05-30                                                                                                    | BYRNE SUSAN M<br>CHURCH GEORGE                                                                               | (EP3071698)<br>M Methods of simultaneously<br>large nucleic acid sequenci<br>target nucleic acid and inse<br>foreign nucleic sequences<br>nucleic acid sequence usin<br>binding protein nucleases<br>described.                                                                                                    | excising<br>estrom a is<br>rting large<br>into the target<br>ig DNA<br>are | 2 RNA-guided transcriptional<br>regulation                                                                                                    | US20140356956<br>US20140356956<br>US20140356959<br>US2014356956<br>US2014356956<br>US2016237456<br>US2016237456<br>US2016237456<br>US2016237456                                                                                                    | 20160223 HARV                                                                                                    | WARD UNIVERSITY CH<br>MA<br>Es                      | uurch George M. US92<br>LLI Prashant G.<br>svelt Kevin M.                                                                                                    | 7135-0001                                                                                                    | 100.00 1364                                       | 8 probable disci<br>(not found by<br>automated par                                                                                                    | <sup>sure</sup> 959<br>7456<br>456<br>4618                |                                                                   |                                                                      |                                                                                            |                                                                                  |                 |
|                                                                                                    | JP 2016537982<br>JP 2020062033<br>DK 3071698T<br>ES 2754498<br>CA 2930828<br>AU 2014353100<br>KR 20160078502                                                         | A 2016-1:<br>A 2020-0-<br>T3 2019-1:<br>T3 2020-0-<br>A1 2015-0:<br>A1 2016-0:<br>A 2016-0:<br>A 2016-0:<br>A 2016-0:<br>A 2016-0:<br>A 2016-1:<br>A 2020-0-<br>A 2020-0-<br>A 2020- | I-08         ALIVE         PE           I-23         ALIVE         PE           I-18         ALIVE         GF           I-17         ALIVE         GF           I-28         ALIVE         PE           I-02         ALIVE         PE           I-04         ALIVE         PE | NDING 2034-11-19<br>NDING 2034-11-19<br>AVITED 2034-11-19<br>2034-11-19<br>NDING 2034-11-19<br>NDING 2034-11-19<br>NDING 2034-11-19                                                                                                    |                                                                                                    |                                                                                                    |                                                                            | 3 RNA-Guided Transcriptional<br>Regulation                                                                                                    | US2020024618 2<br>US20140356956<br>US20140356959<br>US20140356959<br>US2014356956<br>US2014035456<br>US2016237456<br>US2016237456<br>US2016237456                                                                                                    | 20200123 HARV                                                                                                    | WARD COLLEGE CH                                     | HURCH GEORGE M US20:<br>LI PRASHANT G<br>SVELT KEVIN M                                                                                                    | 00024618-0001                                                                                                    | 100.00 136                                        | 8 probable disc<br>(not found by<br>automated par                                                                                                    | 664 A<br>4 B                                              | HARVARD COLLEGE<br>PRESIDENT AND<br>FELLOWS OF<br>HARVARD COLLEGE | BYRNE SUSAN M<br>CHURCH GEORGE M<br>GEORGE M CHURCH<br>SUSAN M BYRNE | US20130906188P<br>WO2014US66324<br>EP20140864325<br>JP20160532531T<br>JP2016053255         | 2013-11-19<br>2014-11-19<br>2014-11-19<br>2014-11-19<br>2014-11-19<br>2019-12-20 | 2013-11-19      |
| targeted gene disruption in prokaryotes                                                                | WO 201570193<br>US 20150132263<br>US 20150353901                                                                                                    | A1 2015-0<br>A1 2015-0<br>A1 2015-1                                                                                                    | -14 DEAD LA<br>-14 DEAD LA<br>-10 DEAD LA                                                                                                    | PSED 2017-05-11 ZYMERGEN<br>PSED 2016-10-11<br>PSED 2016-10-03                                                                                                    | KIM JEFFREY                                                                                                  | (w02015/070193)<br>The present disclosure relation<br>engineered bacteriophage<br>compositions comprising r                                                                                                    | ites to<br>vector<br>ucleic acids                                          | Regulation                                                                                                    | US20140356956<br>US20140356956<br>US20140356956                                                                                                    | LO 1000 10 MAR                                                                                                    | Es                                                  | ALL Prashant G.<br>Ivelt Kevin M.                                                                                                    | VVL07400-0001                                                                                                    | 130                                               | (not found by<br>automated par                                                                                                    | sing)                                                     |                                                                   |                                                                      | US20140319693                                                                              | 2014-06-30                                                                       |                 |
|                                                                                                    | Qu                                                                                                    | ies                                                                                                    | tel                                                                                                    |                                                                                                    |                                                                                                    | that express recombinant n<br>Also provided are methods<br>engineered bacteriophage<br>effect genomic disruption o<br>gene disruption in prokaryo                                                                                                    | ucleases.<br>of using<br>vectors to<br>r targeted<br>tes. The              | Compositions and Methods for                                                                                                    | US2014356959<br>US2016237456<br>US20200024618<br>US9267135<br>US20150353901 2                                                                                                    | 20151210 P4D4                                                                                                    | NANT GENOMICS                                       | LOLIVER LISSO                                                                                                    | 50353901-0002                                                                                                    | 100.00 1280                                       | 8 daim 10 20                                                                                                    |                                                           |                                                                   |                                                                      | the 5' e<br>whereir                                                                        | nd of the guide RN<br>the guide RNA is                                           | A,<br>a         |
|                                                                                                    |                                                                                                    |                                                                                                    |                                                                                                    |                                                                                                    |                                                                                                    | disclosed compositions an<br>are useful for reducing anti<br>resistance in bacteria cells                                                                                                    | d methods<br>biotic                                                        | Targeted Gene Disruption in<br>Prokaryotes                                                                                                    | US20150132263<br>WO2015070193                                                                                                    | INC.                                                                                                    | Ki                                                  | m Jeffrey                                                                                                    |                                                                                                    | 130                                               | - Game 19, 20                                                                                                    |                                                           |                                                                   | 1                                                                    | TractRN                                                                                    | a-rtRNATUSIÓN I(                                                                 |                 |

### Related records are identified automatically...

|   | Title                                                                                                    | Databasa                     | Common Family | Patent                                           | t Family       | K                                      | State | Datant Assigned                                   |
|---|----------------------------------------------------------------------------------------------------|------------------------------|---------------|--------------------------------------------------|----------------|----------------------------------------|-------|---------------------------------------------------|
|   | The                                                                                                    | Database                     | Common Panniy | Patent                                           | Kind           | Date                                   | State | Patent Assignee                                   |
| 1 | New bacteriophage comprises<br>polynucleotide expressing<br>RNA-directed DNA-binding<br>polypeptide comprising nuclease<br>module, and targeting module<br>comprising guide RNA, for<br>restricting growth of host cell,<br>and for preparing antiseptic<br>composition  | Derwent Innovation<br>+ DWPI | WO 2015070193 | US 20150353901                                   | A1             | 2015-12-10                             |       | RADIANT GENOMICS INC                              |
| 2 | New bacteriophage comprising<br>polynucleotide that expresses<br>RNA-directed DNA-binding<br>polypeptide and targeting module<br>comprising guide RNA, used e.g.<br>for treating autoimmune and<br>inflammatory disease, and<br>disease caused by bacterial<br>infection | Derwent Innovation<br>+ DWPI | WO 2015070193 | US 20150132263<br>WO 2015070193                  | A1<br>A1       | 2015-05-14<br>2015-05-14               |       | KIM J<br>LIU O<br>RADIANT GENOMICS INC            |
| 3 | Compositions and methods for<br>targeted gene disruption in<br>prokaryotes                                                                                                    | FAMPAT                       | WO 2015070193 | WO 201570193<br>US 20150132263<br>US 20150353901 | A1<br>A1<br>A1 | 2015-05-14<br>2015-05-14<br>2015-12-10 | DEAD  | ZYMERGEN                                          |
| 4 | Compositions and Methods for<br>Targeted Gene Disruption in<br>Prokaryotes                                                                                                    | GQPAT Gold+<br>Proteins      | WO 2015070193 | US20150353901<br>US20150132263<br>WO2015070193   |                | 20151210                               |       | RADIANT GENOMICS, INC.                            |
| 5 | COMPOSITIONS AND METHODS<br>FOR TARGETED GENE DISRUPTION<br>IN PROKARYOTES                                                                                                    | GQPAT Gold+<br>Proteins      | WO 2015070193 | US20150132263<br>US20150353901<br>WO2015070193   |                | 20150514                               |       | RADIANT GENOMICS;<br>RADIANT GENOMICS INC         |
| 6 | COMPOSITIONS AND METHODS<br>FOR TARGETED GENE DISRUPTION<br>IN PROKARYOTES                                                                                                    | PatBase                      | WO 2015070193 | WO 2015070193<br>US 2015132263<br>US 2015353901  | A1<br>A<br>A   | 2015-05-14<br>2015-05-14<br>2015-12-10 | DEAD  | KIM JEFFREY<br>LIU OLIVER<br>RADIANT GENOMICS INC |

Common Patent Family tool assigns a Common Family number to related publications.

### Further integrate your data...

|        | Title                                                                                                    | Database                     | Paten                                            | t Family       | 1                                      | Drobable Assigned |                                                  |                | FTO Family w                           | ith Expiry           |                            |                                        |                    | Sequence L | ocations |               |   |
|--------|----------------------------------------------------------------------------------------------------|------------------------------|--------------------------------------------------|----------------|----------------------------------------|-------------------|--------------------------------------------------|----------------|----------------------------------------|----------------------|----------------------------|----------------------------------------|--------------------|------------|----------|---------------|---|
|        | The                                                                                                    | Database                     | Patent                                           | Kind           | Date                                   | Probable Assignee | Pub No.                                          | Kind           | Pub Date                               | State                | Status                     | Est Expiry                             | Seq. ID #          | % Identity | Length   | Location      |   |
| 1<br>a | COMPOSITIONS AND METHODS FOR<br>TARGETED GENE DISRUPTION IN<br>PROKARYOTES                                                                                                    | PatBase                      | WO 2015070193<br>US 2015132263<br>US 2015353901  | A1<br>A<br>A   | 2015-05-14<br>2015-05-14<br>2015-12-10 | RADIANT GENOMICS  |                                                  |                |                                        |                      |                            |                                        |                    |            |          |               |   |
| 1<br>b | Compositions and methods for targeted gene disruption in prokaryotes                                                                                                    | FAMPAT                       | WO 201570193<br>US 20150132263<br>US 20150353901 | A1<br>A1<br>A1 | 2015-05-14<br>2015-05-14<br>2015-12-10 | ZYMERGEN          | WO 201570193<br>US 20150132263<br>US 20150353901 | A1<br>A1<br>A1 | 2015-05-14<br>2015-05-14<br>2015-12-10 | DEAD<br>DEAD<br>DEAD | LAPSED<br>LAPSED<br>LAPSED | 2017-05-11<br>2016-10-11<br>2016-10-03 |                    |            |          |               |   |
| 1<br>c | Compositions and Methods for Targeted<br>Gene Disruption in Prokaryotes                                                                                                    | GQPAT Gold+<br>Proteins      | US20150353901<br>US20150132263<br>WO2015070193   |                | 20151210                               |                   |                                                  |                |                                        |                      |                            |                                        | US20150353901-0002 | 100.00     | 1368     | claim: 19; 20 | • |
| 1<br>d | COMPOSITIONS AND METHODS FOR<br>TARGETED GENE DISRUPTION IN<br>PROKARYOTES                                                                                                    | GQPAT Gold+<br>Proteins      | US20150132263<br>US20150353901<br>WO2015070193   |                | 20150514                               |                   |                                                  |                |                                        |                      |                            |                                        | US20150132263-0002 | 100.00     | 1368     | claim: 19; 20 | • |
| 1<br>e | New bacteriophage comprises<br>polynucleotide expressing RNA-directed<br>DNA-binding polypeptide comprising<br>nuclease module, and targeting module<br>comprising guide RNA, for restricting<br>growth of host cell, and for preparing<br>antiseptic composition  | Derwent Innovation<br>+ DWPI | US 20150353901                                   | A1             | 2015-12-10                             |                   |                                                  |                |                                        |                      |                            |                                        |                    |            |          |               |   |
| 1<br>f | New bacteriophage comprising<br>polynucleotide that expresses<br>RNA-directed DNA-binding polypeptide and<br>targeting module comprising guide RNA,<br>used e.g. for treating autoimmune and<br>inflammatory disease, and disease<br>caused by bacterial infection | Derwent Innovation<br>+ DWPI | US 20150132263<br>WO 2015070193                  | A1<br>A1       | 2015-05-14<br>2015-05-14               |                   |                                                  |                |                                        |                      |                            |                                        |                    |            |          |               |   |

Use the Reference Rows tool to select key data for each set of related records, based on your rules and selections.

### And create a single integrated row...

| Titla                                                                              | Detabase                                                    | Pate                                         | ent Farr       | nily                                   | Probable                               |                                          |                          | FTO Family                             | with Expiry | y       |                                        |               |            | Sequenc            | e Location   | 5                                              |                             |                           |    |
|------------------------------------------------------------------------------------|-------------------------------------------------------------|----------------------------------------------|----------------|----------------------------------------|----------------------------------------|------------------------------------------|--------------------------|----------------------------------------|-------------|---------|----------------------------------------|---------------|------------|--------------------|--------------|------------------------------------------------|-----------------------------|---------------------------|----|
| New bacteriophage                                                                  | da Bathasa kirk                                             | Patent                                       | Kind           | Date                                   | Assignee                               | Pub No.                                  | Kind                     | d Pub Date                             | State       | Status  | Est Expiry                             | Seq. ID       | 01-0002    | % Identity         | Length       | Location                                       | 10                          | for a                     | 2  |
| comprises     polynucleotide     expressing RNA-     directed DNA-binding          | 1b FAMPAT   link<br>1c GPATPRT   link                       | US 2015132263<br>US 2015353901               | A              | 2015-0 WO 2                            | 015070193                              | A1 2015-0<br>A 2015-0                    | )5-1 <b>4</b> 2<br>)5-14 | RADIANT<br>INC                         | GENOMI      | cs 🕑    | 2016-10-11<br>2016-10-03               | US201501322   | 63-0002    | 100.00             | 1368         | claim: 19; 20                                  | 1d                          | IUI C                     | a  |
| polypeptide<br>comprising nuclease<br>module, and targeting<br>module comprising   | 1dGPATPRT   link1eInnov   link1fInnov   link                |                                              |                | 082                                    | 015353901                              | A 2015-1                                 | 12-10                    |                                        |             | N       | WO 201570193<br>US 201501322           | 3 A1<br>63 A1 | 201<br>201 | 5-05-14<br>5-05-14 | DEAD<br>DEAD | LAPSED<br>LAPSED                               | 2017-05-11<br>2016-10-11    | family                    |    |
| restricting growth of<br>host cell, and for<br>preparing antiseptic<br>composition |                                                             |                                              |                |                                        |                                        |                                          |                          |                                        |             | l       | US 201503539                           | 01 A1         | 201        | 5-12-10            | DEAD         | LAPSED                                         | 2016-10-03                  | US20150353901-0002 100.00 | )  |
| 1e Innov                                                                           |                                                             |                                              |                | 1a Patbase                             | 1a Patbase                             |                                          |                          |                                        |             |         | 1b FAMPAT                              |               |            |                    |              |                                                |                             |                           |    |
| 2. Modulating expression<br>of a target nucleic acid<br>comprises providing        | 2a Patbase   link<br>2b FAMPAT   link                       | US 9267135<br>US 20140356959                 | B2<br>A1       | 2016-02-23<br>2014-12-04               | PRESIDENT<br>AND FELLOWS<br>OF HARVARD | US 9267135<br>US 20140356959             | B2<br>A1                 | 2016-02-23<br>2014-12-04               | ALIVE C     | GRANTED | 0 2034-06-04                           | US201602374   | 56-0001    | 100.00             | 1368         | probable disclos<br>found by autom<br>parsing) | sure (not 2c<br>ated        | US20150132263-0002 100.00 | )  |
| to the cell a guide RNA<br>including a<br>transcriptional                          | 2c GPATPRT   link<br>2d GPATPRT   link                      | US 20160237456                               | B2<br>A1<br>B2 | 2020-05-05<br>2016-08-18<br>2020-09-08 | COLLEGE                                | US 20160237456                           | B2<br>A1<br>B2           | 2020-05-05<br>2016-08-18<br>2020-09-08 | ALIVE C     | GRANTEL | 2034-06-04                             | US201403569   | 59-0001    | 100.00             | 1368         | probable disclos<br>found by autom             | sure (not 2d<br>ated        |                           | 12 |
| polynucleotide expre                                                               | ssing RNA-direct                                            | 0200024618<br>0140356956                     | A1<br>A1       | 2020-01-23<br>2014-12-04               |                                        | US 20200024618<br>US 20140356956         | A1<br>A1                 | 2020-01-23<br>2014-12-04               | ALIVE F     | PENDING | 2034-06-04                             | US9267135-00  | 001        | 100.00             | 1368         | probable disclos<br>found by autom             | sure (not 2e<br>ated        |                           | X  |
| nuclease module, an<br>comprising guide RN                                         | d targeting modu<br>A, for restricting                      | 0200299732<br>le                             | A1             | 2020-09-24                             |                                        | US 20200299732                           | A1                       | 2020-09-24                             | ALIVE F     | PENDING | 2034-06-04                             | US201403569   | 56-0001    | 100.00             | 1368         | probable disclos<br>found by autom<br>parsing) | sure (not 2f<br>ated        |                           |    |
| growth of host cell, a<br>antiseptic composition                                   | nd for preparing                                            |                                              |                |                                        |                                        |                                          |                          |                                        |             |         |                                        | US202000246   | 18-0001    | 100.00             | 1368         | probable disclos<br>found by autom<br>parsing) | sure (not 2g<br>ated        |                           |    |
| 2h Innov                                                                           |                                                             |                                              |                | 2b FAMPAT                              | 2a Patbase                             |                                          |                          |                                        |             |         | 2b FAMPAT                              |               |            |                    |              |                                                |                             |                           |    |
| 3. Altering a target<br>nucleic acid in a cell<br>by introducing into the          | 3a Patbase   link<br>3b FAMPAT   link                       | US 2015140664<br>US 10787684                 | A<br>B         | 2015-05-21<br>2020-09-29               | PRESIDENT<br>AND FELLOWS<br>OF HARVARD | EP 3071698<br>EP 3071698                 | B1<br>A2                 | 2019-09-04<br>2016-09-28               | ALIVE C     | GRANTED | 0 2034-11-19                           | AU201435310   | 0-0001     | 100.00             | 1368         | probable disclos<br>found by autom<br>parsing) | sure (not 3c<br>ated        |                           |    |
| cell a first foreign<br>nucleic acid encoding<br>guide RNA sequences               | 3c GPATPRT   link<br>3d GPATPRT   link                      | WO 2015077290<br>WO 2015077290<br>CA 2930828 | A2<br>A3<br>AA | 2015-05-28<br>2015-08-06<br>2016-05-16 | COLLEGE                                | EP 3071698<br>EP 3604543<br>WO 201577290 | A4<br>A1<br>A2           | 2017-06-28<br>2020-02-05<br>2015-05-28 | ALIVE F     |         | 2034-11-19                             | JP2016537982  | 2-0001     | 100.00             | 1368         | probable disclos<br>found by autom<br>parsing) | sure (not 3d<br>ated        |                           |    |
| DNA, and introducing<br>into the cell a second                                     | 3e GPATPRT   link<br>3f GPATPRT   link                      | AU 2014353100<br>KR 20160078502              | AA<br>A        | 2016-06-02<br>2016-07-04               |                                        | WO 201577290<br>US 10787684              | A3<br>B2                 | 2015-08-06<br>2020-09-29               | ALIVE C     | GRANTED | 0 2034-06-30                           | CA2930828-00  | 001        | 100.00             | 1368         | probable disclos<br>found by autom             | sure (not 3e<br>ated        |                           |    |
| encoding a Cas9<br>protein                                                         | 3g GPATPRT   link<br>3h GPATPRT   link                      | EP 3071698<br>EP 3071698                     | A2<br>A4       | 2016-09-28<br>2017-06-28<br>2019-09-04 |                                        | US 20150140664<br>JP 2016537982          | A1<br>A                  | 2015-05-21<br>2016-12-08<br>2020_04_23 | ALIVE F     |         | 2034-11-19                             | EP3071698-00  | 001        | 100.00             | 1368         | probable disclos<br>found by autom             | sure (not 3f                | AT A                      |    |
|                                                                                    | 3j GPATPRT   link<br>3j GPATPRT   link<br>3k   Innov   link | EP 3604543<br>JP 2016537982                  | A1<br>T2       | 2020-02-05                             |                                        | DK 3071698T<br>ES 2754498                | T3<br>T3                 | 2019-11-18<br>2020-04-17               | ALIVE C     | GRANTED | 2004-11-10<br>2034-11-19<br>2034-11-19 | EP3604543-00  | 001        | 100.00             | 1368         | probable disclos<br>found by autom             | sure (not 3g<br>ated        |                           |    |
|                                                                                    |                                                             | JP 2020062033<br>HK 1229380                  | A2<br>A1       | 2020-04-23<br>2017-11-17               |                                        | CA 2930828<br>AU 2014353100              | A1<br>A1                 | 2015-05-28<br>2016-06-02               | ALIVE F     |         | 2034-11-19<br>2034-11-19               | US201501406   | 64-0001    | 100.00             | 1368         | probable disclos<br>found by autom             | sure (not 3h<br>ated        |                           |    |
|                                                                                    |                                                             | ES 2754498                                   | T3             | 2020-04-17                             |                                        | KR 20100078502                           | A                        | 2010-07-04                             | ALIVE F     | ENDING  | 2034-11-19                             | KR102016007   | 8502-000   | 1 100.00           | 1368         | probable disclos<br>found by autom             | sure (not <u>3i</u><br>ated |                           |    |
|                                                                                    |                                                             |                                              |                |                                        |                                        |                                          |                          |                                        |             |         |                                        | WO201507729   | 90-0001    | 100.00             | 1368         | probable disclos<br>found by autom<br>parsing) | sure (not 3j<br>ated        |                           |    |

...for each

claim: 19; 20

claim: 19; 20

1368

1368

### See what is new and changed in updated reports...

|   |                                                                                        |                                                 |                |                                        |        | _                                  |                                                                                           |                                                                                                    |
|---|----------------------------------------------------------------------------------------|-------------------------------------------------|----------------|----------------------------------------|--------|------------------------------------|-------------------------------------------------------------------------------------------|----------------------------------------------------------------------------------------------------|
|   | Title                                                                                  |                                                 | FTO Fa         | mily                                   |        | Datast Assistan                    | Inventor(a)                                                                               | Abertugat                                                                                                    |
|   | nue                                                                                    | Pub No.                                         | Kind           | Pub Date                               | Status | Patent Assignee                    | inventor(s)                                                                               | Abstract                                                                                                    |
| 1 | Methods and compositions for<br>sequences guiding cas9 targeting                       | W O2015112896<br>W O2015112896<br>W O2015112896 | A2<br>A3<br>A9 | 2015-07-30<br>2015-10-29<br>2015-11-26 |        | NORTH CAROLINA<br>STATE UNIVERSITY | BARRANGOU<br>RODOLPHE<br>SELLE KURT M<br>BRINER ALEXANDRA E                               | (WO2015112896)<br>The present invention is directed to<br>methods and compositions for<br>genome editing and DNAtargeting<br>of proteins.                                                                                                    |
| 2 | Rna modification to engineer<br>cas9 activity                                          | W 02015200555<br>W 02015200555                  | A2<br>A3       | 2015-12-30<br>2016-03-10               |        | CARIBOU<br>BIOSCIENCES             | MAY ANDREW PAUL<br>DONOHOUE PAUL<br>NYE CHRISTOPHER<br>SLORACH EUAN<br>HAURWITZ RACHEL    | (WO2015200555)<br>The disclosure provides for<br>compositions, methods and kits,<br>for reducing off-target effects of<br>genome engineering. In one<br>aspect, a composition is provided<br>comprising an engineered<br>nucleoprotein complex. [CONT]                                                                                                    |
| 3 | Crispr-cas-related methods,<br>compositions and components<br>for cancer immunotherapy | W 02015161276<br>W 02015161276                  | A2<br>A3       | 2015-10-22<br>2015-12-10               |        | EDITAS MEDICINE                    | WELSTEAD 6 GRANT<br>FRIEDLAND ARI E<br>MAEDER MORGAN L<br>BUMCROT DAVID A                 | (WC2015161276)<br>CRISPR/Cas-related composition<br>and methods for treatment of<br>cancer, in particular by using gRNA<br>molecules comprising a targeling<br>domain which is complementary<br>with a target domain from the FAS.<br>BID, CTLA, POCD1, CBLB,<br>PTPNG, TRAC or TRBC gene. In<br>some embodiments, gRNAs are<br>used with Cas9 enzymes to cause<br>a cleavage event in said genes<br>within engineered chimeric antigen<br>receptor (CAR) T cells [CONT.] |
| 4 | Crispr/cas-related methods and<br>compositions for treating cystic<br>fibrosis         | W O2015157070<br>W O2015157070                  | A2<br>A3       | 2015-10-15<br>2015-12-30               |        | EDITAS MEDICINE                    | REYON DEEPAK<br>MAEDER MORGAN L<br>FRIEDLAND ARI E<br>WELSTEAD G GRANT<br>BUMCROT DAVID A | (WO2015157070)<br>CRISPR/CAS-related<br>compositions and methods for<br>treatment of Cystic Fibrosis (CF).                                                                                                    |

|   | Title                             | Datant Assistant                                       |                | FTO Fa | mily       |         | Inventor(a)                   | International Paten                                                     |
|---|-----------------------------------|--------------------------------------------------------|----------------|--------|------------|---------|-------------------------------|-------------------------------------------------------------------------|
|   | Title                             | Patent Assignee                                        | Pub No.        | Kind   | Pub Date   | Status  | Inventor(s)                   | Class                                                                   |
| 1 | RNA-guided transcriptional        | HARVARD COLLEGE                                        | US 9267135     | B2     | 2016-02-23 | GRANTED | CHURCH GEORGE M               | C12N-009/22                                                             |
|   | regulation                        |                                                        | US 20140356959 | A1     | 2014-12-04 |         | MALI PRASHANT G               | C12N-015/01                                                             |
|   |                                   |                                                        | US 10640789    | B2     | 2020-05-05 | GRANTED | ESVELT KEVIN M                | C12N-015/10                                                             |
|   |                                   |                                                        | US 20160237456 | A1     | 2016-08-18 |         |                               | C12N-015/11                                                             |
|   |                                   |                                                        | US 10767194    | B2     | 2020-09-08 | GRANTED |                               | C12N-015/113                                                            |
|   |                                   |                                                        | US 20200024618 | A1     | 2020-01-23 |         |                               | C12N-015/115                                                            |
|   |                                   |                                                        | US 20140356956 | A1     | 2014-12-04 | PENDING |                               | C12N-015/63                                                             |
|   |                                   |                                                        | US 20200299732 | A1     | 2020-09-24 | PENDING |                               | C12N-015/66<br>C12N-015/85<br>C12N-015/87<br>C12N-015/90                |
| 2 | Dna writers, molecular recorders  | MIT -                                                  | WO 2018152197  | A1     | 2018-08-23 | LAPSED  | FARZADFARD FAHIM              | C12N-009/22                                                             |
| - | and uses thereof                  | MASSACHUSETTS<br>INSTITUTE OF<br>TECHNOLOGY<br>US NAVY | US 20200063127 | A1     | 2020-02-27 | PENDING | LU TIMOTHY                    | C12N-009/78<br>C12N-015/11<br>C12N-015/62<br>C12N-015/63<br>C12N-015/63 |
| 3 | Method for producing              | NATIONAL                                               | WO 2018151155  | A1     | 2018-08-23 | LAPSED  | ISHIBASHI Kazuhiro            | A01H-001/00                                                             |
|   | genome-edited plants using plant  | AGRICULTURE &                                          | US 20190359993 | A1     | 2019-11-28 | PENDING | <b>ARIGA Hirotaka</b>         | C12N-005/10                                                             |
|   | virus vectors                     | FOOD RESEARCH<br>ORGANIZATION                          | JP 2018151155W | A1     | 2019-12-12 | PENDING | TOKI Seiichi<br>KAYA Hidetaka | C12N-005/14<br>C12N-015/09<br>C12N-015/82                               |
| 4 | Large gene excision and insertion | HARVARD COLLEGE                                        | EP 3071698     | B1     | 2019-09-04 |         | BYRNE SUSAN M                 | A61K-038/43                                                             |
|   |                                   |                                                        | EP 3071698     | A2     | 2016-09-28 | GRANTED | CHURCH GEORGE M               | C07H-021/02                                                             |
|   |                                   |                                                        | EP 3071698     | A4     | 2017-06-28 |         |                               | C07H-021/04                                                             |
|   |                                   |                                                        | EP 3604543     | A1     | 2020-02-05 | PENDING |                               | C12N-009/14                                                             |
|   |                                   |                                                        | WO 201577290   | A2     | 2015-05-28 | LAPSED  |                               | C12N-009/22                                                             |
|   |                                   |                                                        | WO 201577290   | A3     | 2015-08-06 |         |                               | C12N-009/52                                                             |
|   |                                   |                                                        | US 10787684    | B2     | 2020-09-29 | GRANTED |                               | C12N-015/00                                                             |
|   |                                   |                                                        | US 20150140664 | A1     | 2015-05-21 |         |                               | C12N-015/09                                                             |
|   |                                   |                                                        | JP 2016537982  | A      | 2016-12-08 | PENDING |                               | C12N-015/10                                                             |
|   |                                   |                                                        | JP 2020062033  | A      | 2020-04-23 | PENDING |                               | C12N-015/03                                                             |
|   |                                   |                                                        | DK 3071698T    | T3     | 2019-11-18 | GRANTED |                               | C12N-015/04                                                             |
|   |                                   |                                                        | ES 2754498     | T3     | 2020-04-17 | GRANTED |                               | C120-001/68                                                             |
|   |                                   |                                                        | CA2930828      | A1     | 2015-05-28 | PENDING |                               | 0.24 00 100                                                             |
|   |                                   |                                                        | AU 2014353100  | A1     | 2016-06-02 | PENDING |                               |                                                                         |
|   |                                   |                                                        | KR 20160078502 | A      | 2016-07-04 | PENDING |                               |                                                                         |

#### Update your existing report...

# New records and changes in updated records are highlighted.

|   |                                   | D          | Deter the lease                       |                | FTO Fa | amily      |         |                               | New Debline Prove |
|---|-----------------------------------|------------|---------------------------------------|----------------|--------|------------|---------|-------------------------------|-------------------|
|   | Title                             | Row Status | Patent Assignee                       | Pub No.        | Kind   | Pub Date   | Status  | Inventor(s)                   | New Publications  |
| 1 | Method for producing              | Added      | NATIONAL AGRICULTURE &                | WO 2018151155  | A1     | 2018-08-23 | LAPSED  | ISHIBASHI Kazuhiro            | WO 2018151155 A1  |
|   | genome-edited plants using plant  |            | FOOD RESEARCH                         | US 20190359993 | A1     | 2019-11-28 | PENDING | ARIGAHirotaka                 | US 20190359993 A1 |
|   | virus vectors                     |            | ORGANIZATION                          | JP 2018151155W | A1     | 2019-12-12 | PENDING | TOKI Seiichi<br>KAYA Hidetaka | JP 2018151155     |
| 2 | Dna writers, molecular recorders  | Added      | MIT - MASSACHUSETTS                   | WO 2018152197  | A1     | 2018-08-23 | LAPSED  | FARZADFARD FAHIM              | WO 2018152197 A1  |
|   | and uses thereof                  |            | INSTITUTE OF<br>TECHNOLOGY<br>US NAVY | US 20200063127 | A1     | 2020-02-27 | PENDING | LUTIMOTHY                     | US 20200063127 A1 |
| 3 | RNA-guided transcriptional        | Added      | HARVARD COLLEGE                       | US 9267135     | B2     | 2016-02-23 | GRANTED | CHURCH GEORGE M               | US 9267135 B2     |
|   | regulation                        |            |                                       | US 20140356959 | A1     | 2014-12-04 |         | MALI PRASHANT G               | US 20140356959 A1 |
|   |                                   |            |                                       | US 10640789    | B2     | 2020-05-05 | GRANTED | ESVELT KEVIN M                | US 10640789 B2    |
|   |                                   |            |                                       | US 20160237456 | A1     | 2016-08-18 |         |                               | US 20160237456 A1 |
|   |                                   |            |                                       | US 10767194    | B2     | 2020-09-08 | GRANTED |                               | US 10767194 B2    |
|   |                                   |            |                                       | US 20200024618 | A1     | 2020-01-23 |         |                               | US 20200024618 A1 |
|   |                                   |            |                                       | US 20140356956 | A1     | 2014-12-04 | PENDING |                               | US 20140356956 A1 |
|   |                                   |            |                                       | US 20200299732 | A1     | 2020-09-24 | PENDING |                               | 05 20200299732 AT |
| 4 | Compositions and methods for      | Updated    | ZYMERGEN                              | WO 201570193   | A1     | 2015-05-14 | LAPSED  | LIU OLIVER                    |                   |
|   | targeted gene disruption in       |            |                                       | US 20150132263 | A1     | 2015-05-14 | LAPSED  | KIM JEFFREY                   |                   |
|   | prokaryotes                       |            |                                       | US 20150353901 | A1     | 2015-12-10 | LAPSED  |                               |                   |
| 5 | Large gene excision and insertion | Updated    | HARVARD COLLEGE                       | EP 3071698     | B1     | 2019-09-04 |         | BYRNE SUSAN M                 | EP 3071698 B1     |
|   |                                   |            |                                       | EP 3071698     | A2     | 2016-09-28 | GRANTED | CHURCH GEORGE M               | EP 3071698 A2     |
|   |                                   |            |                                       | EP 3071698     | A4     | 2017-06-28 |         |                               | EP 3071698 A4     |
|   |                                   |            |                                       | EP 3604543     | A1     | 2020-02-05 | PENDING |                               | EP 3604543 A1     |
|   |                                   |            |                                       | WO 201577290   | A2     | 2015-05-28 | LAPSED  |                               | US 10787684 B2    |
|   |                                   |            |                                       | WO 201577290   | A3     | 2015-08-06 |         |                               | JP 2010537982A    |
|   |                                   |            |                                       | US 10787684    | B2     | 2020-09-29 | GRANTED |                               | DK 3071698        |
|   |                                   |            |                                       | US 20150140664 | A1     | 2015-05-21 |         |                               | ES 2754498        |
|   |                                   |            |                                       | JP 2016537982  | A      | 2016-12-08 | PENDING |                               | CA2930828 A1      |
|   |                                   |            |                                       | JP 2020062033  | A      | 2020-04-23 | PENDING |                               | AU 2014353100 A1  |
|   |                                   |            |                                       | DK 3071698T    | T3     | 2019-11-18 | GRANTED |                               | KR 20160078502 A  |
|   |                                   |            |                                       | ES 2754498     | T3     | 2020-04-17 | GRANTED |                               |                   |
|   |                                   |            |                                       | CA2930828      | A1     | 2015-05-28 | PENDING |                               |                   |
|   |                                   |            |                                       | AU 2014353100  | A1     | 2016-06-02 | PENDING |                               |                   |
|   |                                   |            |                                       | KR 20160078502 | A      | 2016-07-04 | PENDING |                               |                   |

...with new data.

### Further refine and visualize the data in your reports...

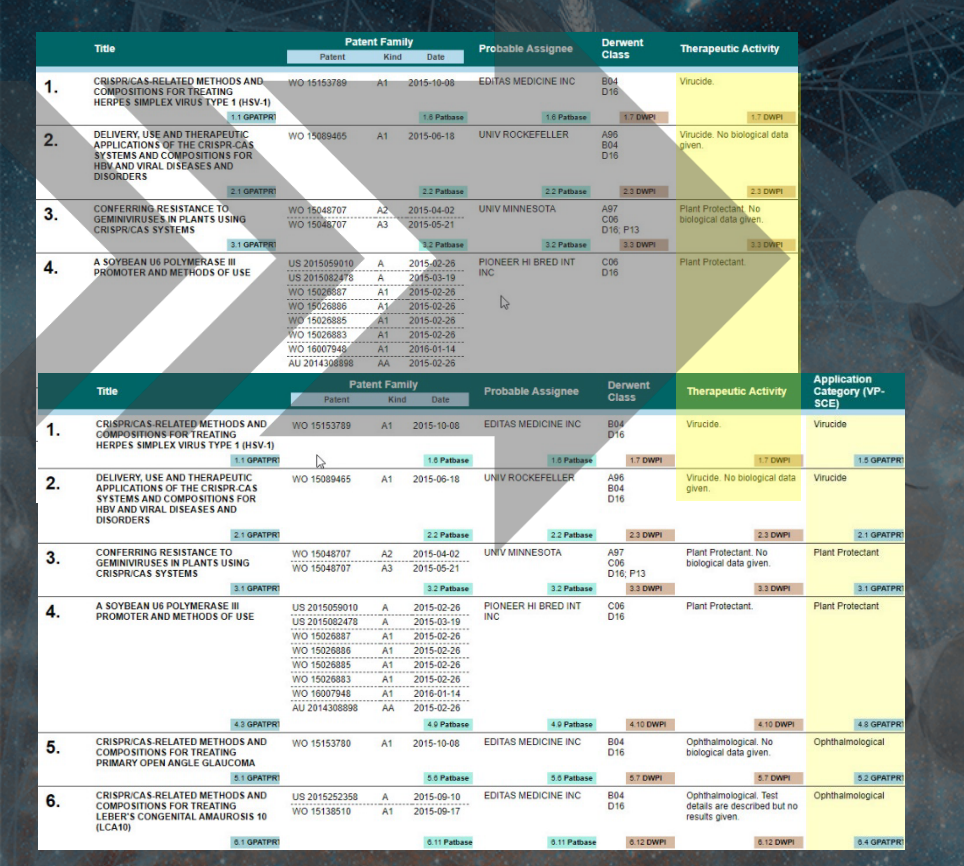

...and send the refined data back to your BizInt Smart Charts report.

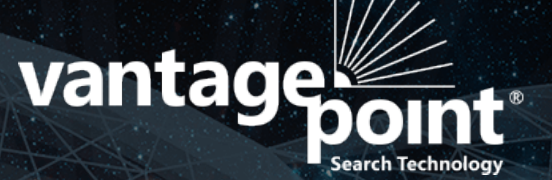

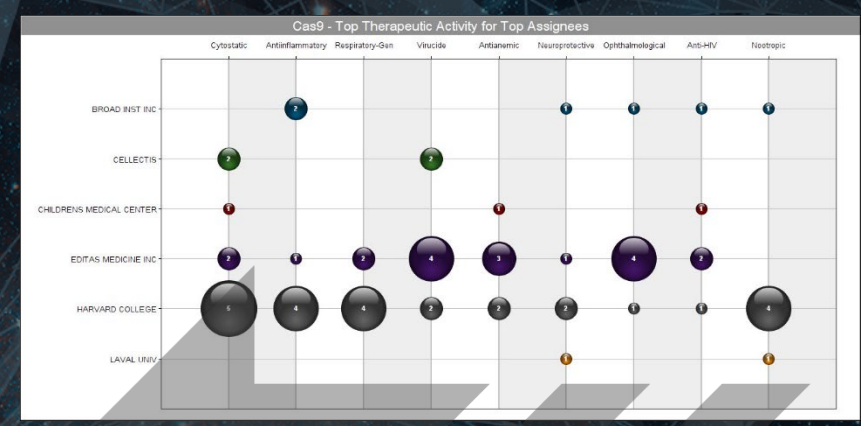

Phase

Actelion

CB 01-11

o Pharma

surotomyc

Preregistration

Bristol-Myers South

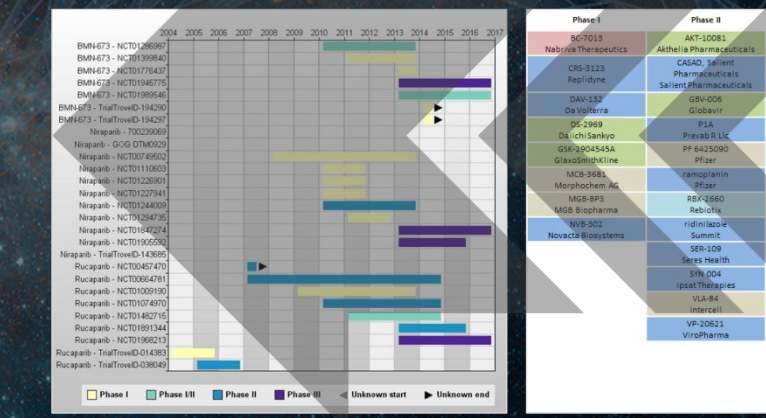

### And deliver IP reports targeted to your needs.

|    |                                | and the second                                                                              |                                                                                                    |                                                                                                    |                                                                      | and the second second                                                    |                                                                                                    |                                                                                                    |
|----|--------------------------------|---------------------------------------------------------------------------------------------|----------------------------------------------------------------------------------------------------|----------------------------------------------------------------------------------------------------|----------------------------------------------------------------------|--------------------------------------------------------------------------|----------------------------------------------------------------------------------------------------|----------------------------------------------------------------------------------------------------|
|    | Drug Name(s)                   | Database                                                                                    | Enhanced Title                                                                                                    | Probable Patent Family                                                                                                    | Indications                                                          | Service Services                                                         | 1. Title: New aryl sulfoxide derivati<br>material protection and/or                                                                                                    | ves useful for controlling animal pests in crop protection,<br>in veterinary sector                                                                                              |
| 1. | mRNA-1653                      | 1a CortPat   ink<br>1b CDDI   ink<br>1c Pathase   ink                                       | Vaccines comprising RNA polynucleotides enco<br>human metapneumovirus or human parainfluen<br>F proteins co-formulated with lipids - useful in<br>metapneumovirus and parainfluenza virus infect                                                                                                    | Assignee         Patent         Kind         Date           vding<br>za virus 3<br>tions.         MODERNATX<br>INC         WO 2018107088         A2         2018-00           WO 2018107088         A3         2018-00         EP 3551193         A2         2019-10           EP 3551193         A2         2019-10         EP 3551193         A4         2020-00 | 14 Infection,<br>12 (MPV)<br>16 Infection, parainfluenza<br>19 Virus |                                                                          | Database: Derwent World Patents Inde<br>PatBase<br>Use: (I) or the composition is usef<br>protection and/or in the veter<br>Probable Assignee: BAYER CROPSCIENCE AG                                                              | x<br>ul for controlling animal pests in crop protection, material<br>inary sector (claimed).                                                                                     |
|    |                                |                                                                                             | 122                                                                                                    | US 2020069794 A 2020-0<br>HK 40016413 A1 2020-0                                                                                                    | -05                                                                  |                                                                          | Patent Family: Patent Kind                                                                                                    | Date                                                                                                    |
| 2. | 16 CDDI<br>R-6717              | 2a CortPat   Ink                                                                            | Ta CentPat<br>Stabilized mRNA comprising at least one coding                                                                                                    | region CUREVAC AG WO 2018115525 A1 2018-0                                                                                                    | -28 Lassa fever                                                      |                                                                          | <u>WO 2014202510</u> A1 2<br>TW 201536739 A 2                                                                                                    | 2014-12-24<br>2015-10-01                                                                                                    |
|    |                                | 2b CDDI   link<br>2c Patbase   link                                                         | encoding antigenic peptide derived from glycopr<br>precursor or nucleoprotein of Lassa virus useful<br>Lassa virus i                                                                                                    | for treating EP 3558354 A1 2019-10                                                                                                    | -30                                                                  |                                                                          | Humorlinkov Source WO 2014202510 A1                                                                                                    | PatDocs Family Tree                                                                                                    |
| _  | 26 CDDI                        |                                                                                             | 20 CentRat Drug Name(s)                                                                                                    | Enhanced Title                                                                                                    | Probable Assignee                                                    | Patent Number                                                            | Indications                                                                                                    |                                                                                                    |
| 3. | PR/8 HA-DVG                    | 3a <u>CortPat</u>   <i>link</i><br>3b CDDI   <i>link</i><br>3c <u>Pathase</u>   <i>link</i> | In vitro-trans<br>polypeptide<br>immunostimi<br>treating card                                                                                                    | Vaccines comprising RNA polynucleotides<br>encoding human metapneumovirus or humar<br>parainfluenza virus 3 E proteins co-formulate                                                                                                    | MODERNATX INC<br>{1c Patbase}                                        | WO 2018107088 A2<br>{1c Patbase}                                         | Infection, metapneumovirus<br>(MPV)<br>Infection, parainfluenza virus                                                                                                    |                                                                                                    |
|    | 36 CDDI                        |                                                                                             | 3a ContPat                                                                                                    | with lipids - useful in treating metapneumoviru                                                                                                    | s                                                                    |                                                                          | {1b CDDI} and phytopath                                                                                                    | overall damage of plants caused by insects, mites,<br>ogens comprises isolated gougerotin (I) and at least one                                                                   |
| 4. | 64-9202                        | 4a CortPat   link<br>4b CDDI   link<br>4c Patbase   link                                    | combination<br>lung cancer.<br>2 R-6717                                                                                                    | amd parainfluenza virus infections.<br>{1a CortPat}<br>Stabilized mRNA comprising at least one cod                                                                                                    | ing CUREVAC AG                                                       | EuropEinden<br>Patestant<br>Prest Office<br>Prest Office<br>Prest Office | which is other                                                                                                    | ihan gougerotin.<br>□ × Q Office/Language ✓                                                                                                    |
|    | 4b CDDI                        |                                                                                             | {2b CDDI}                                                                                                    | region encoding antigenic peptide derived from<br>glycoprotein precursor or nucleoprotein of Las<br>virus – useful for treating Lassa virus infect                                                                                                    | n {2c Patbase}<br>ssa<br>on.                                         | My Espacenet Help                                                        | Classification search Results Popup tips                                                                                                    | Report data error Feedback damage of sects, mites, ts or its seed                                                                                                    |
| 5. | mRNA-1440<br>mRNA-1851         | 5a CortPat   link<br>5b CDDI   link<br>5c Patbase   link                                    | Nucleic acid<br>encoding H7<br>formulated w<br>influenza infr 3 PR/8 HA-DVG                                                                                                    | In vitro-transcribed RNA molecule encoding a                                                                                                    | HARVARD COLLEGE                                                      | 1. ><br>☆ ₩02018107088                                                   | A2 RESPIRATORY VIRUS NUCLEIC ACID                                                                                                    | Available in V Patent Translate V :                                                                                                    |
|    |                                |                                                                                             | (3b <b>CDDI</b> )                                                                                                    | antigen polypeptide (influenza hemagglutinin)<br>and an immunostimulatory RNA activating RI<br>- useful for treating cancer or pathogenic<br>infections.                                                                                                    | {3c Patbase}<br>G-1                                                  | VACCINES<br>Bibliographic data                                           | <b>*</b>                                                                                                    |                                                                                                    |
| 6. | 56 CDDI<br>EBOV mature         | 6a CortPat Link                                                                             | 5a CertPat<br>Ebola virus ( A CV-9202                                                                                                    | (3a CortPat)<br>Compositions comprising at least one mRNA                                                                                                    | CUREVAC AG                                                           | Register 🤊 🏮 🤇                                                           | Global Dossier 🧷                                                                                                    | Č < >                                                                                                    |
|    | GP (IgK-<br>membrane<br>bound) | 6b CDDI   link<br>6c Pathase   link                                                         | end of the second second secon | encoding a combination of antigens - useful for<br>treating non-small cell lung cancer.                                                                                                    | r {4c Patbase}                                                       | Applicants<br>Inventors                                                  | MODERNATX INC [US] +<br>CIARAMELLA GIUSEPPE [US]; HIMANSU SUNNY [US]<br>+                                                                                                    | Front-page drawing from WO2018107088A2 Cotton rat viral load - HMPV challenge                                                                                                    |
|    |                                |                                                                                             | 5 mRNA-1440<br>mRNA-1851<br>(5b CDDI)                                                                                                    | {4a CortPat}         Nucleic acid vaccine containing an RNA         polynucleotide encoding H7N9 and HA10         hemagglutinin antigens formulated within a lip         nanoparticle â€" useful for treating influenza                                                                                                    | MODERNATX INC<br>{5c Patbase}<br>id                                  | Classifications                                                          | A61K31/7105;                                                                                                    | PBS Nose<br>10 <sup>4</sup> Lung<br>10 <sup>2</sup> Lung<br>10 <sup>4</sup> Lung<br>10 <sup>4</sup> Lung<br>10 <sup>4</sup> Lung<br>10 <sup>4</sup> Lung<br>10 <sup>4</sup> Lung |
|    |                                |                                                                                             |                                                                                                    | infections.<br>{5a CortPat}                                                                                                    |                                                                      | CPC                                                                      | A61K31/7105 (EP,US); A61K31/7115 (EP,US);<br>A61K38/164 (EP,US); A61K39/12 (EP);<br>A61K39/295 (EP,US); A61K47/26 (US);<br>A61K9/0019 (EP); A61K9/0051 (US); A61K9/5146 (US);<br>A64P31/14 (EP): A64P31/16 (EP): C12N15/86 (US); | 10 <sup>-1</sup>                                                                                                    |

# **BizInt Smart Charts**

# Drug Development Suite

# Therapeutic landscapes Clinical trial reports

# 

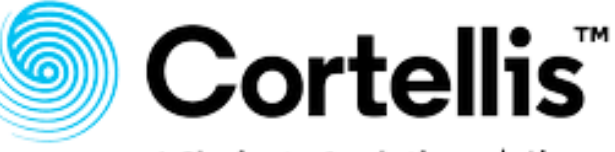

GlobalData.

A Clarivate Analytics solution

H U.S. National Library of Medicine

ClinicalTrials.gov

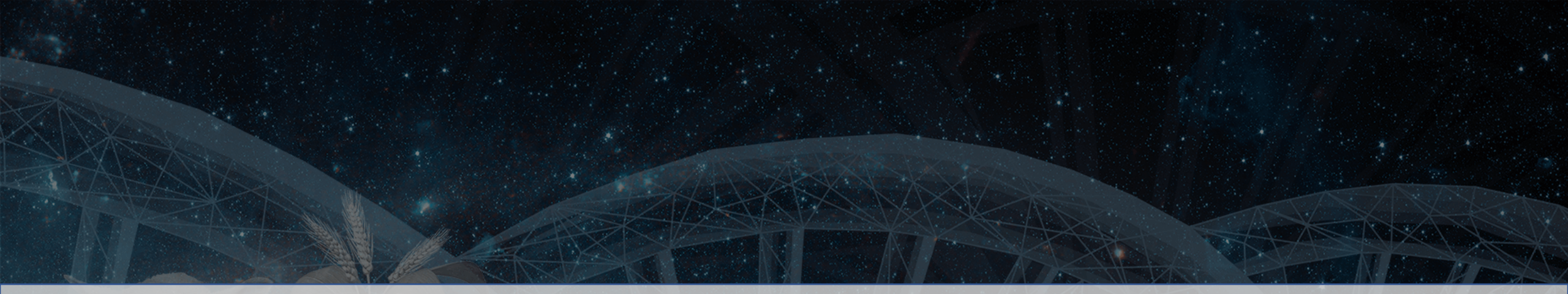

# **BizInt Smart Charts**

for Patents

Chart Template Enhancements Version 5.8.4 - 2024

#### New Chart Creation Workflow

- No longer asked for a chart template during chart creation.
- A default "Editor's Choice" chart template is applied to all new charts during import.
- New features for applying and managing chart templates, including in Reference Rows.

#### What are Chart Templates?

- Pre-defined selection of columns in a chart
- Includes column title, width, sort settings
- Also includes page setup (orientation, margins, etc)
- Applied to new charts
- Or existing charts View | Apply Template

#### Why use Chart Templates?

- Quickly format your report the way you want
- Different templates for different clients, exports, etc.

#### Default templates

- When you import data and create a chart, the default template is applied automatically
- Same template used when creating charts for a chart type

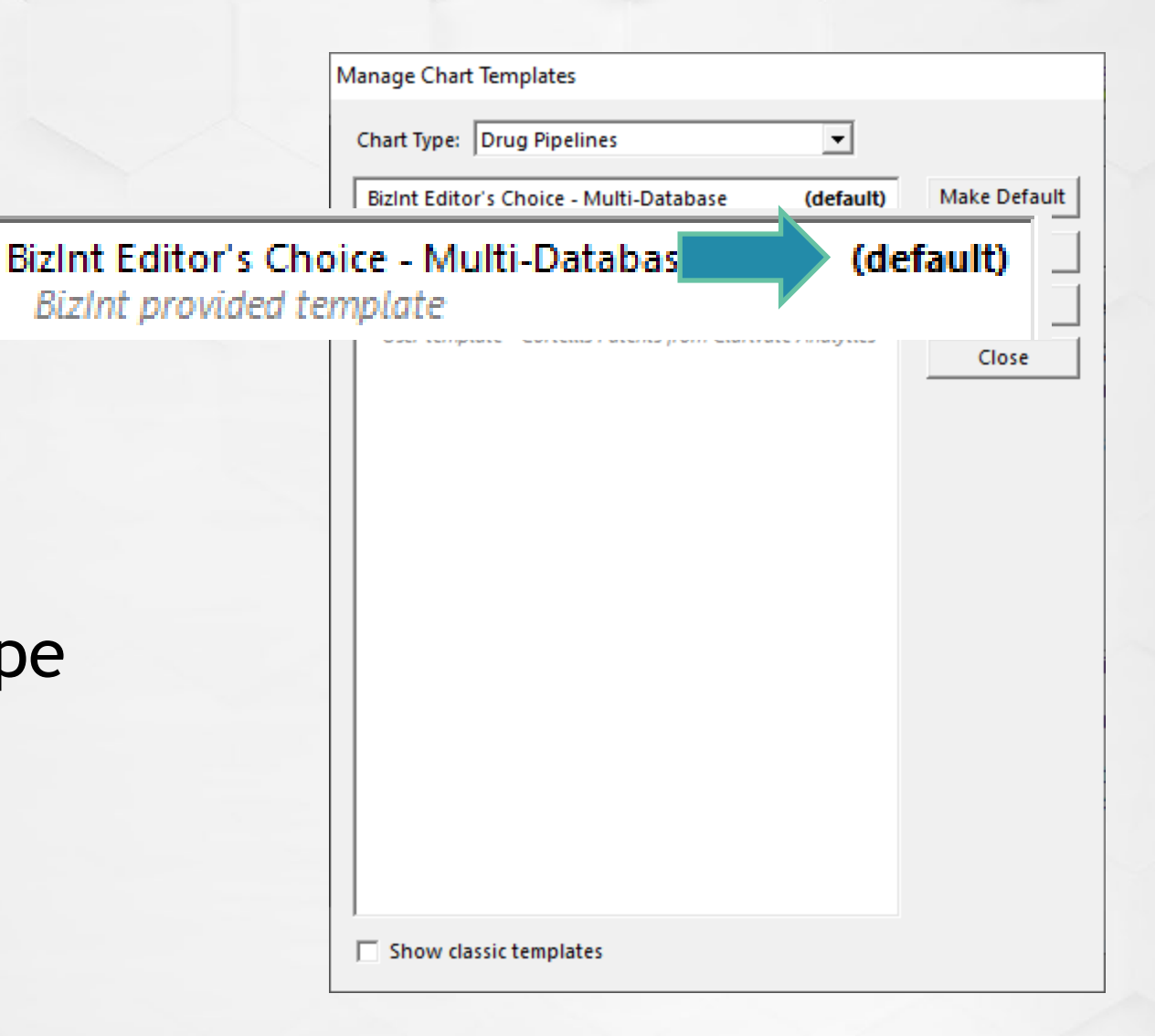

#### New dialog appearance

- The chart template dialogs have all been re-designed
- Identifies what type of chart this is

Apply Chart Template

Chart Type: Drug Pipelines

• List of dialogs contains more details

BizInt Editor's Choice - Multi-Database BizInt provided template (default)

 BizInt Editor's Choice - Multi-Database (default)
 Apply

 BizInt provided template
 Manage

 User template
 User template - Cortellis Patents from Clarivate Analytics

Show classic templates

Apply Chart Template

Chart Type: Drug Pipelines

#### **NEW** Manage Templates command

- File menu or via Apply Template
- Rename a template\*
- Delete a template\*
- \* user templates only
- Make a template the default template for that chart type

| BizInt Editor's Choice - Multi-Databa                     | Make Default |
|-----------------------------------------------------------|--------------|
| lohn's Template<br>User template                          | Rename       |
| Review template<br>User template - Cortellis Patents from | Delete       |
|                                                           | Close        |
|                                                           |              |
|                                                           |              |
|                                                           |              |
|                                                           |              |
|                                                           |              |
|                                                           |              |

#### Manage Templates command

- Manage Templates starts with the chart type of the current chart
- You can select and manage templates for other types

| Manage (    | Chart Templates                                       |          |
|-------------|-------------------------------------------------------|----------|
| art Type:   | Drug Pipelines                                        | •        |
| izInt Edito | Drug Pipelines<br>Clinical Trials                     | Default  |
| BizInt pro  | BioMed Literature                                     | L/C name |
| User        | template - Cortellis Patents from Clarivate Analytics | Close    |
| Sho         | w classic templates                                   |          |

### Long file names

- Chart template files now have long, descriptive file names
- Makes it easier to share files with your colleagues
- Find templates in %appdata%\bizint\template
- Older templates still have short file names

| Name                                | Date modified      | Туре     |
|-------------------------------------|--------------------|----------|
| %CLIN.John_2s Favorite Template.ctt | 3/2/2024 3:09 AM   | CTT File |
| 📄 %DRUJohn.ctt                      | 5/29/2018 10:13 AM | CTT File |
| PATjame.ctt                         | 6/7/2018 10:08 AM  | CTT File |

#### Use compatible templates

- You can apply any template for the same chart type to a chart
- Example: apply a chart template created from a combined chart to a chart from Cortellis
- Example: apply template from Cortellis to a chart from GlobalData

| John's Template User template                                   |                 | Manag |
|-----------------------------------------------------------------|-----------------|-------|
| Review template<br>User template - Cortellis Patents from Clari | ivate Analytics | Cance |
|                                                                 |                 |       |
|                                                                 |                 |       |
|                                                                 |                 |       |
|                                                                 |                 |       |
|                                                                 |                 |       |

#### Classic templates

- Many old templates provided by BizInt are no longer shown
- Click "Show classic templates" to make them visible
- Want a classic template on your list all the time? Apply it to a chart and save as a new template

| Basic Information<br>BizInt provided template                              |              | Apply          |
|----------------------------------------------------------------------------|--------------|----------------|
| BizInt Editor's Choice - Multi-Database<br>BizInt provided template        | (default)    | <u>M</u> anage |
| Chemical Information<br>BizInt provided template                           |              | Cancel         |
| Development History<br>BizInt provided template                            |              |                |
| Development Summary with Normalized Pha<br>BizInt provided template        | ase          |                |
| Drug Names First<br>BizInt provided template                               |              |                |
| John's Template<br>User template                                           |              |                |
| <b>Key Attributes Chart</b><br>BizInt provided template - GlobalData Drugs |              |                |
| Latest Information<br>BizInt provided template                             |              |                |
| Review template<br>User template - Cortellis Patents from Clariva          | te Analytics |                |
|                                                                            |              |                |
|                                                                            |              |                |

#### Using compatible templates

- You don't have to design a template over and over again
- Some fields in a template might not be available in the chart
- If you have created templates in the past, you might want to remove some old copies

| Apply Chart Template                                                          |        |
|-------------------------------------------------------------------------------|--------|
| Chart Type: Drug Pipelines                                                    |        |
| BizInt Editor's Choice - Multi-Database (default)<br>BizInt provided template | Apply  |
| John's Template<br>User template                                              | Manage |
| Review template<br>User template - Cortellis Patents from Clarivate Analytics | Cancel |
|                                                                               |        |
|                                                                               |        |
|                                                                               |        |
|                                                                               |        |
|                                                                               |        |
|                                                                               |        |
|                                                                               |        |
|                                                                               |        |
|                                                                               |        |
|                                                                               |        |
| Show classic templates                                                        |        |

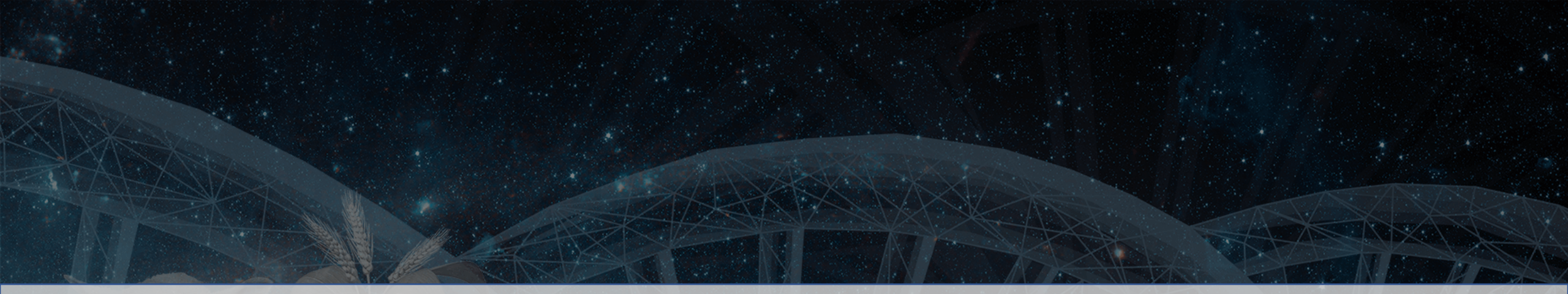

# **BizInt Smart Charts**

for Patents

Reference Rows Workflow Version 5.6 - 2021

#### **Reference Rows Workflow Improvements**

- No wizard (go directly to the selection view)
- Chart does not need to be saved
- Chart can come from a single database

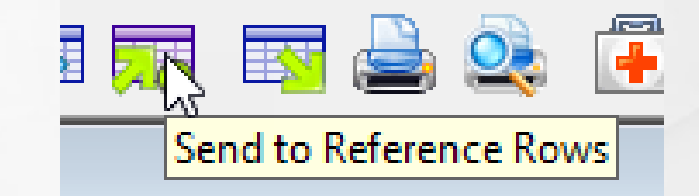

|        | Drug Name                   | Common Drug Name | Database         | Developer                                                              | Highest Phase<br>(Normalized) | Therapeutic Activity                                                                                                    | Route of Admin                                                               | Update Date  |
|--------|-----------------------------|------------------|------------------|------------------------------------------------------------------------|-------------------------------|----------------------------------------------------------------------------------------------------|------------------------------------------------------------------------------|--------------|
| 1      | ADUS-100 🥝                  | ADUS-100 🤗       | GlobalData Drugs | Chinook Therapeutics<br>Inc                                            | Discontinued 🗸 🥝              | L03AX Other immunostimulant                                                                                                    | Intratumor 🛛 🥝<br>Intravesical                                               | 2020-11-26 🥝 |
| 2      | ALRN-6924 🧭                 | ALRN-6924 🥝      | GlobalData Drugs | Aileron Therapeutics Inc                                               | Phase 2 🥝                     | L01XX Other antineoplastic 🥹 agents                                                                                                    | Intravenous 🥝                                                                | 2021-03-04 🤗 |
| 3<br>a | nogapendekin alfæ           | ALT 803 🥺        | GlobalData Drugs | Altor Bioscience LLC 🥺                                                 | Phase 3 🥝                     | J05AR Antivirals for treatment o<br>HIV infections, combinations<br>L03AC Interleukins                                                                                                    | Intraperitoneal<br>Intravenous<br>Intravesical<br>Parenteral<br>Subcutaneous | 2021-03-25 🤗 |
| 3<br>b | Inbakicept -<br>ImmunityBio | ALT 803          | Adis R&D Insight | Altor BioScience<br>Corporation (Originator)<br>NantKwest (Originator) | Phase 2/3                     | J1X (Other Antibacterials)<br>J5 (Antivirals for Systemic Use)<br>L1X (All Other Antineoplastics)<br>L1X9 (All other antineoplastics)<br>L3A (Immunostimulating Agents<br>Excluding Interferons) | Intraperitoneal<br>Intravesicular<br>IV<br>Parenteral<br>SC                  | 2021-03-11   |

Combined: MCC Combined - March 2021

### **Reference Rows Workflow Improvements (2)**

- Quick preview to see how rules work
- Opens an HTML export in your browser using your last export settings

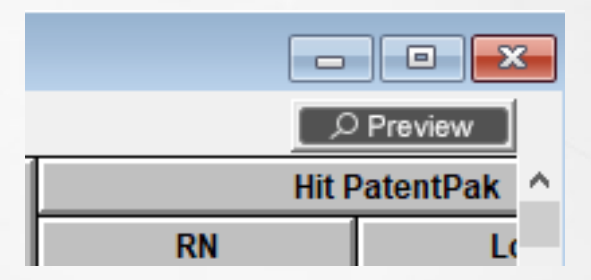

|         | Title                                                                                                    | Common Family  | Basic Patent        | inventor(s)                                                                                                    | Patent Assignee                                                                                      | Hit PatentPak |          |  |
|---------|----------------------------------------------------------------------------------------------------|----------------|---------------------|----------------------------------------------------------------------------------------------------|----------------------------------------------------------------------------------------------------|---------------|----------|--|
|         |                                                                                                    | oominon runniy | Number              | inventor(5)                                                                                                    | ratent Assignce                                                                                      | RN            | Location |  |
| 1.      | Benzoxaborole<br>compounds and uses<br>thereof                                                                                                    | WO 2016128949  | WO 2016128949<br>A1 | Alley, M. R. K.<br>Barros-Aguirre,<br>David<br>Giordano, Ilaria<br>Hernandez,<br>Vincent<br>Li, Xianfeng<br>Plattner, Jacob J.    | GlaxoSmithKline<br>Intellectual Property<br>(No.2) Limited, UK<br>Anacor<br>Pharmaceuticals,<br>Inc. | 1655492-02-6P | Pg 85    |  |
|         | 1 CA                                                                                                    |                | 1 CA                | 1 CA                                                                                                    | 1 CA                                                                                                 |               | 1 CA     |  |
| 2.      | Tricyclic benzoxaborole<br>compounds and uses<br>thereof                                                                                                    | WO 2015021396  | WO 2015021396<br>A2 | Alley, M. R. K.<br>Hernandez,<br>Vincent S.<br>Plattner, Jacob J.<br>Li, Xianfeng<br>Barros-Aguirre,<br>David<br>Giordano, Ilaria | Glaxosmithkline<br>Intellectual Property<br>(No.2) Limited, UK<br>Anacor<br>Pharmaceuticals,<br>Inc. | 1655492-02-6P | Pg 62    |  |
|         | 2 CA                                                                                                    |                | 2 CA                | 2 CA                                                                                                    | 2 CA                                                                                                 |               | 2 CA     |  |
| 2 - M.Y | A DECEMBER OF THE OWNER OF THE OWNER |                |                     |                                                                                                    | And Statement of Statement                                                                           |               | A A A    |  |

#### **Reference Rows Appearance Changes**

Combined: MCC Combined - March 2021

| New Selection Glyphs                                            |        | Drug Name                   | Common Drug Name | Database         | Develope                                             |
|-----------------------------------------------------------------|--------|-----------------------------|------------------|------------------|------------------------------------------------------|
|                                                                 | 1      | ADUS-100 🥝                  | ADUS-100 🤗       | GlobalData Drugs | Chinook Thera<br>Inc                                 |
| Singleton rows have                                             | 2      | ALRN-6924 🥝                 | ALRN-6924 🤗      | GlobalData Drugs | Aileron Therap                                       |
|                                                                 | 3<br>a | nogapendekin alfæ           | ALT 803          | GlobalData Drugs | Altor Bioscienc                                      |
| Source rows now have<br>a letter instead of a<br>decimal number | 3<br>b | Inbakicept -<br>ImmunityBio | ALT 803          | Adis R&D Insight | Altor BioScienc<br>Corporation (Or<br>NantKwest (Ori |
|                                                                 | _      | ALT 002                     | ALT 000          | Citalina         | Alter Die Coiene                                     |

#### Hide Reference Rows

- The #1 most requested feature in BizInt Smart Charts is now here! Hide Reference Row
   GlobalData Drugs Altor Bioscience
- Right click on any component row in a Reference Row to hide the entire group.
- All rows are hidden when you return to Smart Charts

| 3<br>a | nogapendekin alfa           | ALT 803 🤗 | GlobalData Drugs                                   | Altor Bioscience LLC 🤗                       | Phase |
|--------|-----------------------------|-----------|----------------------------------------------------|----------------------------------------------|-------|
| 3<br>b | Inbakicept -<br>ImmunityBio | ALT 803   | Adis R&D Insight                                   | Altor BioScience<br>Corporation (Originator) | Phase |
|        |                             |           | Edit Column Rule<br>Select this cell               |                                              |       |
| 3<br>c | ALT-803                     | ALT 803   | Records<br>Record on Publisher<br>Publisher Images | Website                                      | iase  |
|        |                             | _         | Column Properties<br>Row Properties                |                                              |       |
|        |                             |           | Hide Reference Row<br>Hide Column                  | Ctrl+H                                       |       |
#### View | Reference Rows

- With View | Reference Rows you can hide, show, and rearrange the Reference Rows in your chart
- The green number on some rows is the number of visible source rows in the group.

| ◩ | 1   |     | ADUS-100                                                              | ^ | Apply      |
|---|-----|-----|-----------------------------------------------------------------------|---|------------|
|   | 2   |     | ALRN-6924                                                             |   |            |
|   | 3   | [3] | ALT 803                                                               |   | Select All |
| M | - 4 | [4] | AMG 232                                                               |   | Jeicer Al  |
| V | - 5 |     | anti-MCPyV T-cell therapy (Merkel cell carcinoma), Fred Hutchinson Ca |   |            |
| M | - 6 | [2] | atezolizumab                                                          |   | Move Up    |
| M | - 7 |     | ATN-161                                                               |   |            |
| M | - 8 | [4] | avelumab                                                              |   | Move Dow   |
| V | - 9 |     | Avelumab companion diagnostic - Merck/Pfizer/Dako                     |   |            |
| M | 10  | [2] | bempegaldesleukin                                                     |   | Cancel     |
| M | 11  |     | berdazimer sodium                                                     |   |            |
| M | 12  |     | bevacizumab                                                           |   | Help       |
| M | 13  |     | BNT-122                                                               |   |            |
| • | -14 |     | BT-001                                                                |   |            |
| M | 15  | [2] | cabozantinib s-malate                                                 |   |            |
| 4 | 16  |     | cancer therapy, Alpha Tau Medical                                     |   |            |
| 4 | 17  | [4] | Cavrotolimod                                                          |   |            |
| 4 | 18  |     | Cellular Immunotherapy 2 for Oncology and Coronavirus Disease 2019    |   |            |
| • | 19  |     | Cellular Immunotherapy for Solid Tumors                               |   |            |
| M | 20  | [2] | CFI-402411                                                            |   |            |
| ~ | 21  |     | CG-0070                                                               | ~ |            |

#### **Reference Rows Cell Attribution**

- Show Cell Sources... on the Reference Rows menu controls how the source of a cell is shown
- Attributions are in grey (not color)

| Allergen<br>Immunomodulator |         |  |
|-----------------------------|---------|--|
|                             |         |  |
|                             | 14a COR |  |

| Allergen        |
|-----------------|
| Immunomodulator |
| {14a COR}       |
|                 |
|                 |
|                 |
|                 |

| how Cell Source Options                                        |  |  |  |  |  |  |  |
|----------------------------------------------------------------|--|--|--|--|--|--|--|
| Specify how the database source of a cell is shown in exports: |  |  |  |  |  |  |  |
| C At the bottom of the cell                                    |  |  |  |  |  |  |  |
| C Following the cell text                                      |  |  |  |  |  |  |  |
| <ul> <li>Do not show cell source</li> </ul>                    |  |  |  |  |  |  |  |
| OK Cancel Help                                                 |  |  |  |  |  |  |  |

| Allergen       |  |
|----------------|--|
| mmunomodulator |  |

#### **Reference Rows - What's Next?**

- Add new row
- Fix problems with row shading
- Row numbering, "go to row" command
- Closer integration with BizInt Smart Charts

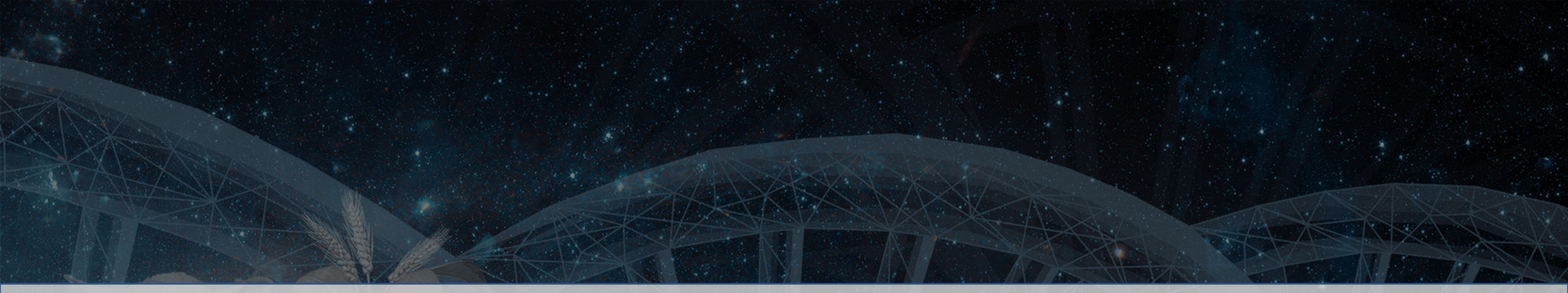

## **BizInt Smart Charts**

for Patents

Export Changes Version 5.8 - 2023

#### **Export and Statistics Workflow Improvements**

- New option to directly open the export or statistics without having to specify a file name
- Creates a file in your temporary director
- Excel exports open without warning messages Gen

| iout warning                                                       | Lonvert URLs to links                                                                                                    |
|--------------------------------------------------------------------|----------------------------------------------------------------------------------------------------|
| •                                                                  | Include highlights                                                                                                    |
| eric Statistics Options                                            | Display subtables as a single cell                                                                                            |
| Specify how values are separated in this column:                   | I▼ Include links to publisher website                                                                                         |
| <ul> <li>Separate lines</li> <li>Semi-colon (;)</li> </ul>         | Records                                                                                                    |
| <ul> <li>Spaces</li> <li>Count entire cell as one value</li> </ul> | (* Distribution or publication of database records is subject<br>to the terms of your agreements with the database provider.) |
| Open Save Cancel                                                   | Open Save Cancel                                                                                                    |

UTML Evenent Ontions

|    | This export options                                                                                                    |  |  |  |  |  |  |  |  |  |
|----|----------------------------------------------------------------------------------------------------|--|--|--|--|--|--|--|--|--|
|    | You can control the format of the generated HTML using the<br>options below.<br>Page                                       |  |  |  |  |  |  |  |  |  |
|    | Include link (after title)                                                                                                 |  |  |  |  |  |  |  |  |  |
|    | Text                                                                                                    |  |  |  |  |  |  |  |  |  |
|    | Link:                                                                                                    |  |  |  |  |  |  |  |  |  |
|    |                                                                                                    |  |  |  |  |  |  |  |  |  |
|    | Style: BizInt Modern - clean updated format                                                                                |  |  |  |  |  |  |  |  |  |
| Ϋ́ |                                                                                                    |  |  |  |  |  |  |  |  |  |
| -  | Chart                                                                                                    |  |  |  |  |  |  |  |  |  |
|    | <ul> <li>Split chart into smaller HTML tables</li> <li>Convert URLs to links</li> </ul>                                    |  |  |  |  |  |  |  |  |  |
|    |                                                                                                    |  |  |  |  |  |  |  |  |  |
|    | ✓ Include highlights                                                                                                    |  |  |  |  |  |  |  |  |  |
|    | Display subtables as a single cell                                                                                         |  |  |  |  |  |  |  |  |  |
|    | Include links to publisher website                                                                                         |  |  |  |  |  |  |  |  |  |
|    |                                                                                                    |  |  |  |  |  |  |  |  |  |
|    | Records                                                                                                    |  |  |  |  |  |  |  |  |  |
|    | Include records *                                                                                                    |  |  |  |  |  |  |  |  |  |
|    | Include images in records                                                                                                  |  |  |  |  |  |  |  |  |  |
|    | (* Distribution or publication of database records is subject to the terms of your agreements with the database provider.) |  |  |  |  |  |  |  |  |  |
|    |                                                                                                    |  |  |  |  |  |  |  |  |  |
|    | Open Save Cancel                                                                                                    |  |  |  |  |  |  |  |  |  |

#### **Export and Statistics Workflow Improvements**

- The old behavior is still available... just hit the middle button
- Asks you for a file name
- File and directory of images created

|                                                  | 1 mondo nignigno                                                                                         |
|--------------------------------------------------|----------------------------------------------------------------------------------------------------|
| Generic Statistics Options                       | Display subtables as a single cell                                                                       |
| Specify how values are separated in this column: | Include links to publisher website                                                                       |
| Separate lines                                   | Records                                                                                                  |
| C Semi-colon (;)                                 | Include records *                                                                                        |
| C Coaces                                         | Include images in records                                                                                |
| on <sup>r</sup> e cell as one value              | (* Distance or publication of database records is subject to the agreements with the database provider.) |
| Open Save Cancel                                 | Open Save Cancel                                                                                         |

HTML Export Options

options below. Page

Text

Link:

Chart

Include link (after title)

Convert URLs to links

You can control the format of the generated HTML using the

Style: BizInt Modern - clean updated format

Split chart into smaller HTML tables

File.

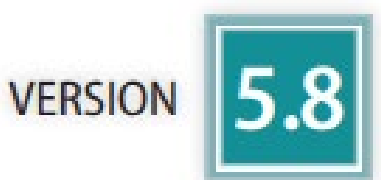

- Choice of stylesheet for almost every export type
- Easily customized presentation (colors, fonts, etc)
- More consistent internal link names
- Fixing a LOT of glitches in export to Word
- Excel: alignment formatting, column header options

Option to not include chart title

# **Export changes**

- Export panels have been reorganized
- Some options have been removed Style: (text/link at top of table) Chart

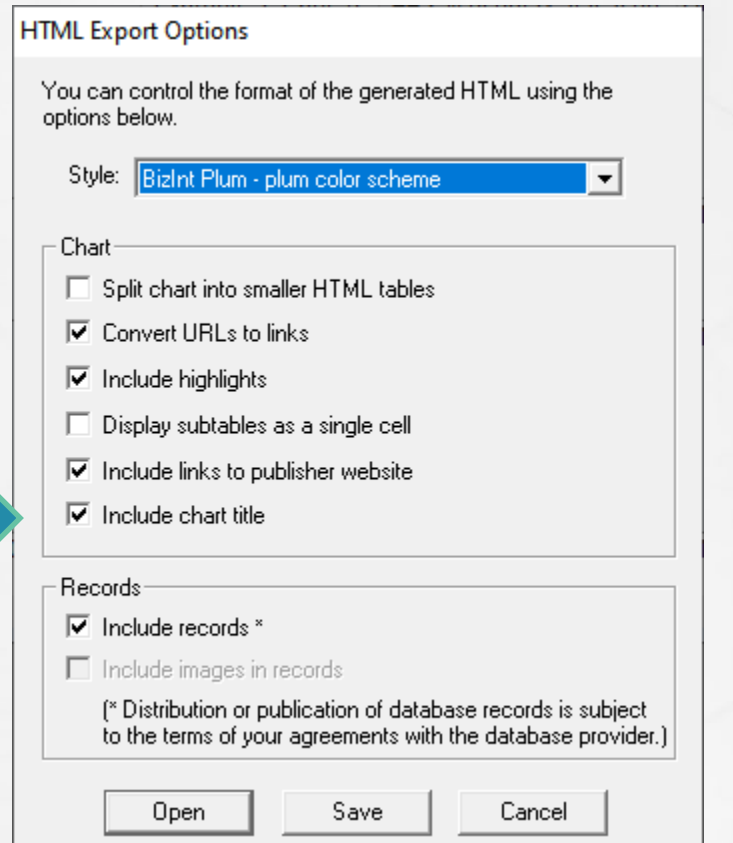

VERSION

| E.  | xp                                                            | C   | ort change                                                                                                    | <b>es - E</b>  | Excel          | head                                                   | ers                      | F                                 | G                                       | VERSION 5.8                                            |
|-----|---------------------------------------------------------------|-----|----------------------------------------------------------------------------------------------------|----------------|----------------|--------------------------------------------------------|--------------------------|-----------------------------------|-----------------------------------------|--------------------------------------------------------|
| se  | aue                                                           | nce | es2019                                                                                                    |                |                |                                                        |                          |                                   |                                         |                                                        |
| 2   | Title                                                         |     | Databa                                                                                                    | se Se          | equence ID     | Patent S                                               | equence<br>Score         | Patent F                          | amily<br>(Vind - Data)                  | tent Assignee                                          |
| 1   | Nev                                                           | A   | В                                                                                                    | С              |                | D                                                      | E                        | F                                 | G                                       | н                                                      |
|     | (CBI<br>prot <sup>1</sup>                                     | V   | Title                                                                                                    | Database       | Sequenc        | e ID                                                   | Patent Sequence Location | Score                             | Patent Family<br>(Patent : Kind : Date) | Patent Assignee                                        |
| 3 2 | chit<br>prot<br>acti<br>puri<br>chit<br>Use<br>for 1<br>the 2 | 1   | New chitin binding protein<br>(CBP21) protein or fusion<br>protein useful in preparation<br>chitin combined functional<br>product, chitinase enzyme<br>activity function product,<br>purified chitin and promoted<br>chitinase enzyme. | Derwent Ge     | More "E        | xcel like                                              | Example 1; Page 6        | 44 2% of query self<br>score 2022 | CN 103450352 : A : 20131218             | 3 (FEED-N) FEED RES<br>INST CHINESE ACAD<br>AGRIC SCI. |
| 3   | Ywr<br>subi<br>Nev<br>(CBI<br>prot <sup>3</sup>               | 2   | Use of recombinant bacteria<br>for reducing and/or inhibiting<br>the activity of YrrN protein ar<br>YwpE protein in Bacillus<br>subtilis.                                                                                              | Derwent G<br>d |                | <b>J WORKS a</b><br>add minks to pr<br>ude chart title | abiisrici mebsiic        | 9 % of query self                 | CN 106282079 : A : 20170104             | CAGS) FEED RES INS<br>CHINESE ACAD AGRIC               |
|     | chit<br>prov<br>activ<br>puri<br>chit                         | 3   | New chitin binding protein<br>(CBP21) protein or fusion<br>protein useful in preparation<br>chitin combined functional<br>product, chitinase enzyme<br>activity function product,<br>purified chitin and promoted<br>chitinase enzyme. | Derwent Ge     | ŧ              |                                                        |                          | 46 2% of query self<br>score 2022 | CN 103450352 : A : 20131218             | 3 (FEED-N) FEED RES<br>INST CHINESE ACAD<br>AGRIC SCI. |
| 202 | 24 E                                                          | 4   | New chitin binding protein                                                                                                    | Derwent Ge     | eneSeq CN10345 | 0352-0002                                              | Disclosure; SEQ ID       | 963 47% of query self             | CN 103450352 : A : 20131218             | (FEED-N) FEED RES                                      |

- New (and updated) styles
- Easy to add custom styles (we can make them for you)
- Same styles available in HTML, Word, Excel
- Reference Rows uses same styles

| HTML Export Options                                                                                                    |
|----------------------------------------------------------------------------------------------------|
| You can control the format of the generated HTML using the<br>options below.                                                                                                    |
| Style:       BizInt Plum - plum color scheme         BizInt Blue - dark blue color scheme         BizInt Classic - former 'BizInt Modern'         BizInt Plum - plum color scheme         Spl         BizInt Scaled - former 'BizInt Modern Scaled'         BizInt Teal - teal color scheme         Convert or restormers         Include highlights         Display subtables as a single cell         Include links to publisher website         Include chart title |
| Records         Include records *         Include images in records         (* Distribution or publication of database records is subject to the terms of your agreements with the database provider.)         Open       Save         Cancel                                                                                                    |

VERSION

- New options for Word exports
- Auto-fit columns to page width (subject to longest word)
- Chart landscape or portrait Records always portrait
- Paper size, margins
- Use Page Setup to control

| t first column on each page<br>t row number on chart<br>e break when main sort value change<br>Alternating shaded rows 10%<br>Alternate shading based on sort |
|----------------------------------------------------------------------------------------------------|
| Plain rows separated by lines 'rint lines between columns                                                                                                    |
|                                                                                                    |

|   | Title                                                                                                    | Database                                                                                                    | Probable Assignee Inventor(s)                                                                                   | Paten                                                                                                    | t Kind Date                                                                                                    | Abstract                                                                                                    |                                                                                                    |                                                                                                    |       |
|---|----------------------------------------------------------------------------------------------------|----------------------------------------------------------------------------------------------------|----------------------------------------------------------------------------------------------------|----------------------------------------------------------------------------------------------------|----------------------------------------------------------------------------------------------------|----------------------------------------------------------------------------------------------------|----------------------------------------------------------------------------------------------------|----------------------------------------------------------------------------------------------------|-------|
| 1 | Modulating expression of a target nucleic<br>acid comprises providing to the cell a guide<br>RNA including a transcriptional activator or<br>repressor domain as a fusion protein, and<br>providing to the cell a nuclease null Cas9<br>protein          | 1aPatbase   link1bFAM   link1cGQP   link1dGQP   link1eGQP   link1fGQP   link                                                                                      | PRESIDENT AND<br>FELLOWS OF<br>HARVARD COLLEGE<br>KEVELT KE<br>GEORGE M<br>KEVIN M IV<br>MALI PRAS<br>PRASHANT  | ZHORDZH MUS 926<br>EORGE MUS 201<br>VIN MUS 201<br>CHURCHUS 106<br>SVELTUS 201<br>ANICKIUS 107<br>HANT GUS 202<br>G MALIUS 202 | 87135         B2         2016-0           140356959         A1         2014-1           340789         B2         2020-0           160237456         A1         2016-0           67194         B2         2020-0           200024618         A1         2020-0 | 2-23     (US9267135)       2-04     Methods of modula       target nucleic acid     including introducin       5-05     including introducin       8-18     foreign nucleic acid       9-08     RNAs complement       1-23     NA includes the t       introducing introducing into the | ating expression of a<br>in a cell are provided<br>g into the cell a first<br>d encoding one or more<br>ary to DNA, wherein the<br>arget nucleic acid,<br>e cell a second foreign | Word                                                                                                    |       |
|   | 1i <mark>lazox.</mark>                                                                                                    | 19<br>1h Link Alter<br>1i Link Intro<br>nucle                                                                                                    | ring a target nucleic acid in a cell by<br>oducing into the cell a first foreign<br>eic acid encoding guide RNA | Patent Number<br>US 20150140664 A1                                                                                             | Patent Assignee<br>HARVARD COLLEGE<br>BYRNE S M<br>CHURCH G M                                                                                                    | Inventor(s)<br>BYRNE, Susan M.<br>CHURCH, George M.                                                                                                    | Abstract<br>Alteration of a targe<br>into the cell a first fi<br>RNA sequences com                                                                                                | et nucleic acid in a cell comprises introducing<br>oreign nucleic acid encoding one or more guide<br>aplementary to DNA, where the DNA includes                                                                                                    | Excel |
| 2 | Altering a target nucleic acid in a cell by<br>introducing into the cell a first foreign nucleic<br>acid encoding guide RNA sequences<br>complementary to DNA, and introducing into<br>the cell a second foreign nucleic acid<br>encoding a Cas9 protein | 2a         sequ           2b         intro           2c         nucle           2d         -           2d         -           2f         -           2f         - | uences complementary to DNA, and<br>oducing into the cell a second foreig<br>eic acid encoding a Cas9 protein   | n                                                                                                    |                                                                                                    |                                                                                                    | the target nucleic ac<br>nucleic acid encodir<br>guided by the one c<br>the cell a third forei<br>acid sequence to be<br>[CONT.]                                                  | cid, introducing into the cell a second foreign<br>ng a Cas9 protein that binds to the DNA and is<br>or more guide RNA sequences, introducing into<br>gn nucleic acid encoding an exogenous nucleic<br>e included into the target nucleic acid sequence.                                            |       |
| 3 | 2k لهموری<br>New bacteriophage comprising<br>polynucleotide that expresses RNA-directed<br>DNA-binding polypeptide and targeting<br>module comprising guide RNA, used e.g. for<br>treating autoimmune and inflammatory                                   | 2h 2 Link Com<br>2i 9<br>2j 2k 1<br>3a 1<br>3b 1<br>3c 1<br>3d 1                                                                                                  | positions and methods for targete<br>e disruption in prokaryotes                                                | WO 201570193 A1                                                                                                    | ZYMERGEN                                                                                                    | LIU OLIVER<br>KIM JEFFREY                                                                                                    | (WO2015/070193)<br>The present disclos<br>compositions comp<br>nucleases. Also pro<br>bacteriophage vector<br>gene disruption in p<br>methods are useful<br>cells.                | ure relates to engineered bacteriophage vector<br>rising nucleic acids that express recombinant<br>vided are methods of using engineered<br>ors to effect genomic disruption or targeted<br>prokaryotes. The disclosed compositions and<br>for reducing antibiotic resistance in bacteria           |       |
|   | disease, and disease caused by bacterial<br>infection<br><i>आ Incom</i>                                                                                                    | 3e į 3 Link RNA<br>3f į                                                                                                    | -guided transcriptional regulation                                                                              | US 9267135 B2                                                                                                    | HARVARD COLLEGE                                                                                                    | CHURCH GEORGE M<br>MALI PRASHANT G<br>ESVELT KEVIN M                                                                                                    | (US9267135)<br>Methods of modula<br>are provided includ<br>nucleic acid encodir<br>wherein the DNA in<br>the cell a second fo<br>Cas9 protein that bi<br>[CONT.]                  | ating expression of a target nucleic acid in a cell<br>ing introducing into the cell a first foreign<br>ng one or more RNAs complementary to DNA,<br>cludes the target nucleic acid, introducing into<br>reign nucleic acid encoding a nuclease-null<br>inds to the DNA and is guided by the one or |       |
|   |                                                                                                    | 4 Link CON<br>TARC<br>PRO                                                                                                    | IPOSITIONS AND METHODS FOR<br>GETED GENE DISRUPTION IN<br>KARYOTES                                              | US 20150132263                                                                                                    | RADIANT GENOMICS;<br>RADIANT GENOMICS<br>INC                                                                                                    | LIU OLIVER<br>Kim Jeffrey                                                                                                    | The present disclos<br>compositions comp<br>nucleases. Also pro                                                                                                    | ure relates to engineered bacteriophage vector<br>rising nucleic acids that express recombinant<br>vided are methods of using engineered                                                                                                    |       |

Patent Family

VERSION

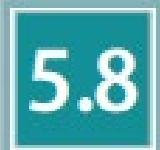

cells.

bacteriophage vectors to effect genomic disruption or targeted gene disruption in prokaryotes. The disclosed compositions and methods are useful for reducing antibiotic resistance in bacteria

66

## Export changes - Excel publisher links

5.8 VERSION

| Title                                                      |                                               | Patent Number         | Patent Assignee                              | Inventor(s)                                          | Abstract                                                                                                    |
|------------------------------------------------------------|-----------------------------------------------|-----------------------|----------------------------------------------|------------------------------------------------------|----------------------------------------------------------------------------------------------------|
| 1 <sup>Link</sup>                                          | Title<br>ink Altering a tar<br>introducing in |                       | ARVARD COLLEGE<br>YRNE S M<br>HURCH G M      | BYRNE, Susan M.<br>CHURCH, George M.                 | Alteration of a target nucleic acid in a cell comprises introducing<br>into the cell a first foreign nucleic acid encoding one or more guide<br>RNA sequences complementary to DNA, where the DNA includes<br>the target nucleic acid, introducing into the cell a second foreign<br>nucleic acid encoding a Cas9 protein that binds to the DNA and is<br>guided by the one or more guide RNA sequences, introducing into<br>the cell a third foreign nucleic acid encoding an exogenous nucleic<br>acid sequence to be included into the target nucleic acid sequence.<br>[CONT.] |
|                                                            | nuclei<br>seque                               | ic acid e<br>ences co | (Mergen<br>n<br>n                            | LIU OLIVER<br>KIM JEFFREY                            | (WO2015/070193)<br>The present disclosure relates to engineered bacteriophage vector<br>compositions comprising nucleic acids that express recombinant<br>nucleases. Also provided are methods of using engineered<br>bacteriophage vectors to effect genomic disruption or targeted<br>gene disruption in prokaryotes. The disclosed compositions and<br>methods are useful for reducing antibiotic resistance in bacteria<br>cells.                                                                                                    |
| Link RNA-guided transcrip                                  | tional regulation                             | US 9267135 B2         | HARVARD COLLEGE                              | CHURCH GEORGE M<br>MALI PRASHANT G<br>ESVELT KEVIN M | (US9267135)<br>Methods of modulating expression of a target nucleic acid in a cell<br>are provided including introducing into the cell a first foreign<br>nucleic acid encoding one or more RNAs complementary to DNA,<br>wherein the DNA includes the target nucleic acid, introducing into<br>the cell a second foreign nucleic acid encoding a nuclease-null<br>Cas9 protein that binds to the DNA and is guided by the one or<br>[CONT.]                                                                                                    |
| Link COMPOSITIONS AND<br>TARGETED GENE DISF<br>PROKARYOTES | METHODS FOR<br>RUPTION IN                     | US 20150132263        | RADIANT GENOMICS;<br>RADIANT GENOMICS<br>INC | LIU OLIVER<br>Kim Jeffrey                            | The present disclosure relates to engineered bacteriophage vector<br>compositions comprising nucleic acids that express recombinant<br>nucleases. Also provided are methods of using engineered<br>bacteriophage vectors to effect genomic disruption or targeted<br>gene disruption in prokaryotes. The disclosed compositions and<br>methods are useful for reducing antibiotic resistance in bacteria<br>cells.                                                                                                    |

67

### Export changes - sequence alignments

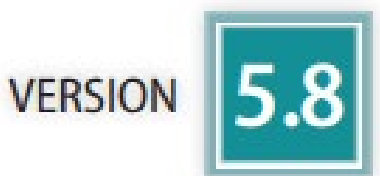

• Sequence alignments display properly in Excel now

| Alignment |                   | ·  |
|-----------|-------------------|----|
| Q: 1      | GY-Y-HWN Є        |    |
| s: 🗘 4    | GYSYMHWN 11       |    |
| Q: 1      | GNIDNSASTNYNPSLKT | 17 |
| S: 51     | GNIFNSGSTNYNPSLKS | 67 |

### **Styles for Summary Records**

Date

2014-12-24

2015-10-01

Title: New aryl sulfoxide derivatives useful for controlling a

material protection and/or in veterinary sector

Use: (I) or the composition is useful for controlling animal pests

protection and/or in the veterinary sector (claimed).

Title: Composition for reducing overall damage of plants ca

Use: The composition is useful: as a fungicide and/or insecticid

plants and plant parts and losses in harvested fruits or ve

nematodes and/or phytopathogens; for treating conventio

(all claimed); for improving stress tolerance against droug

and improving root growth, root size maintenance, root ef

Date

20140814

20140814

20140814

insecticide which is other than gougerotin

details are described but no results given.

A1

A1

Hyperlinks: Source WO 2014124368 A1 PatDocs Family Tree

Kind

nematodes and phytopathogens comprises isolated of

Kind

Α

Hyperlinks: Source WO 2014202510 A1 PatDocs Family Tree

Database: Derwent World Patents Index PatBase

Patent

TW 201536739

Database: Derwent World Patents Index Derwent World Patents Index

Patent

US20140228213 A1

WO2014124373

CA2899334

PatBase

Probable Assignee: BAYER CROPSCIENCE LP

Patent Family:

WO 2014202510 A1

Probable Assignee: BAYER CROPSCIENCE AG

Patent Family:

Notes

2

Notes

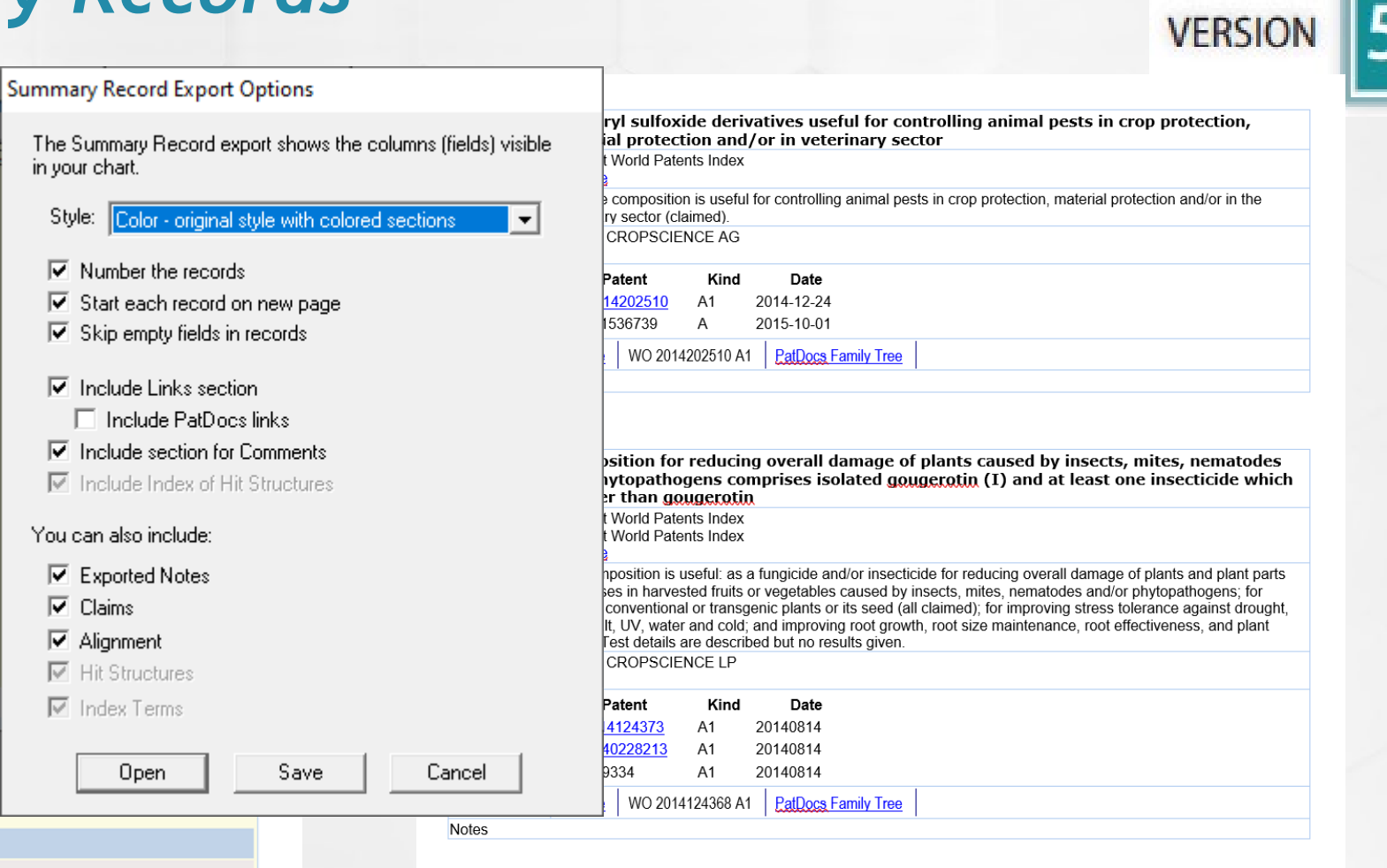

#### Customize export stylesheets

- Stylesheets are simply CSS
- Copy an existing style and make your changes
- File name + Description (in the file)
- Can save in the user's profile
- Excel styles in %appdata%\bizint\css\html\_excel
- Word and HTML in %appdata%\bizint\css\html
- Summary Records in %appdata%\bizint\css\sumrec

#### Delete user-added columns

- Delete User Columns command
- Remove user-added and VP-SCE columns
- Can select multiple columns (don't worry - you can't accidentally delete publisher fields)

| llear commonte |                    |        |
|----------------|--------------------|--------|
| User comments  | Column Properties  |        |
|                | Add Column         |        |
|                | Hide Column        |        |
|                | Delete User Column | N      |
|                | Sort               | 45     |
|                | Statistics         |        |
|                | Color cells        | Ctrl+L |
|                | Find               | Ctrl+F |
|                | Find Next          | F3     |
|                | Replace            | Ctrl+R |
| L              |                    |        |
|                |                    |        |
|                |                    |        |
|                |                    |        |

|      | Update Date           |
|------|-----------------------|
| Jser | User comments (empty) |
| Jser | Untitled (empty)      |

## Hide Multiple Columns

- Select one or more columns
- View | Hide Column

| iee | Inventor(s) | Abstract | Accession Number | Chemical Name      | Cited Referen |
|-----|-------------|----------|------------------|--------------------|---------------|
| _   |             |          |                  | Column Properties  |               |
|     |             |          |                  | Add Column         |               |
|     |             |          |                  | Hide Column        |               |
|     |             |          |                  | Delete User Column |               |
|     |             |          |                  | Sort               |               |
|     |             |          |                  | Statistics         |               |
|     |             |          |                  | Font               |               |
|     |             |          |                  | Quick format       | >             |
|     |             |          |                  | Color cells        | Ctrl+L        |
|     |             |          |                  | Сору               | Ctrl+C        |
|     |             |          |                  | Paste              | Ctrl+V        |
|     |             |          |                  | Find               | Ctrl+F        |
|     |             |          |                  | Find Next          | F3            |
|     |             |          |                  | Replace            | Ctrl+R        |

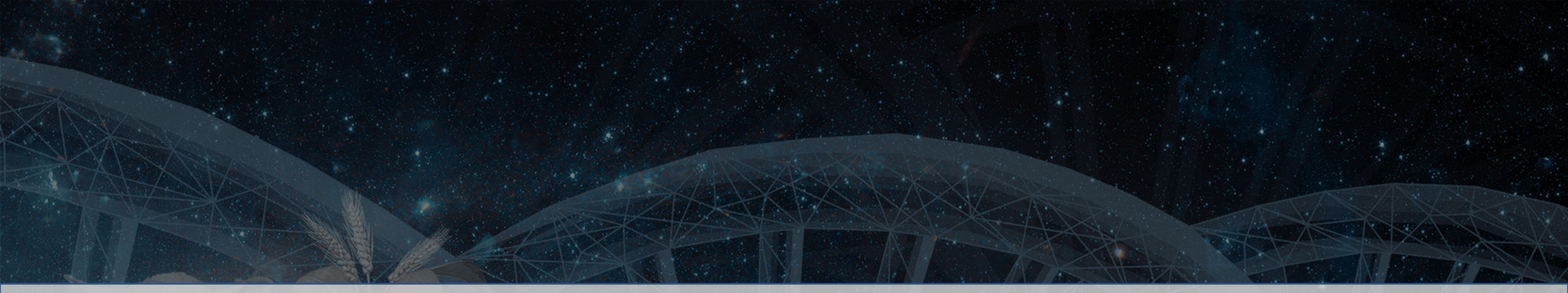

## **BizInt Smart Charts**

for Patents

#### **Database Updates**

#### STNext BizInt Export

- New BizInt report format available on STNext
- Supported in Version 5.6
- More reliable field extraction
- Includes hit term highlights
- Can select answer sets, display commands, records
- <u>bizint.com/support/create/stnext.php</u>

www.bizint.com

#### **STNext Reports - Caveats**

- A field displayed in your transcript will only appear in your BizInt chart if the STNext report template passes it through
- Beware of some common issues:
  - claims are not included in the standard Patent template
  - "Title" template item does not include TIEN, TIDE, TIFR
- RTF transcripts are still supported on STNext But some future files may only work via the BizInt export

#### Special Fields in Templates

- In addition to making sure your template includes all of your display fields, there are some additional fields you want to include.
- Answer Line and Answer Number are used to create the Record Num. column
- Full-Text gives you ChemPort links
- PatentPak Links is for the interactive link
- PatentPak Location is for Hit PPAK

| Answer Line                  |  |
|------------------------------|--|
| Answer Number                |  |
| Full-Text                    |  |
| PatentPak Links              |  |
| PatentPak Patent Information |  |
| PatentPak Location           |  |

12 ANSWER 1 OF 3

#### PatentPak Support

- BizInt export only
- PatentPak Interactive link available as a column or in the summary records link section

| - | PatentPak | PatentPak CA Class |             |                  |                     |                       |  |
|---|-----------|--------------------|-------------|------------------|---------------------|-----------------------|--|
|   | Link      |                    | Hyperlinks: | WO 2012033858 A2 | PatDocs Family Tree | PatentPak Interactive |  |
|   | LINK      |                    | Notes       |                  |                     |                       |  |

- Need PDF/PDF+ links?
- Hit PatentPak available as a column or in several places in the summary records export

#### PatentPak Support

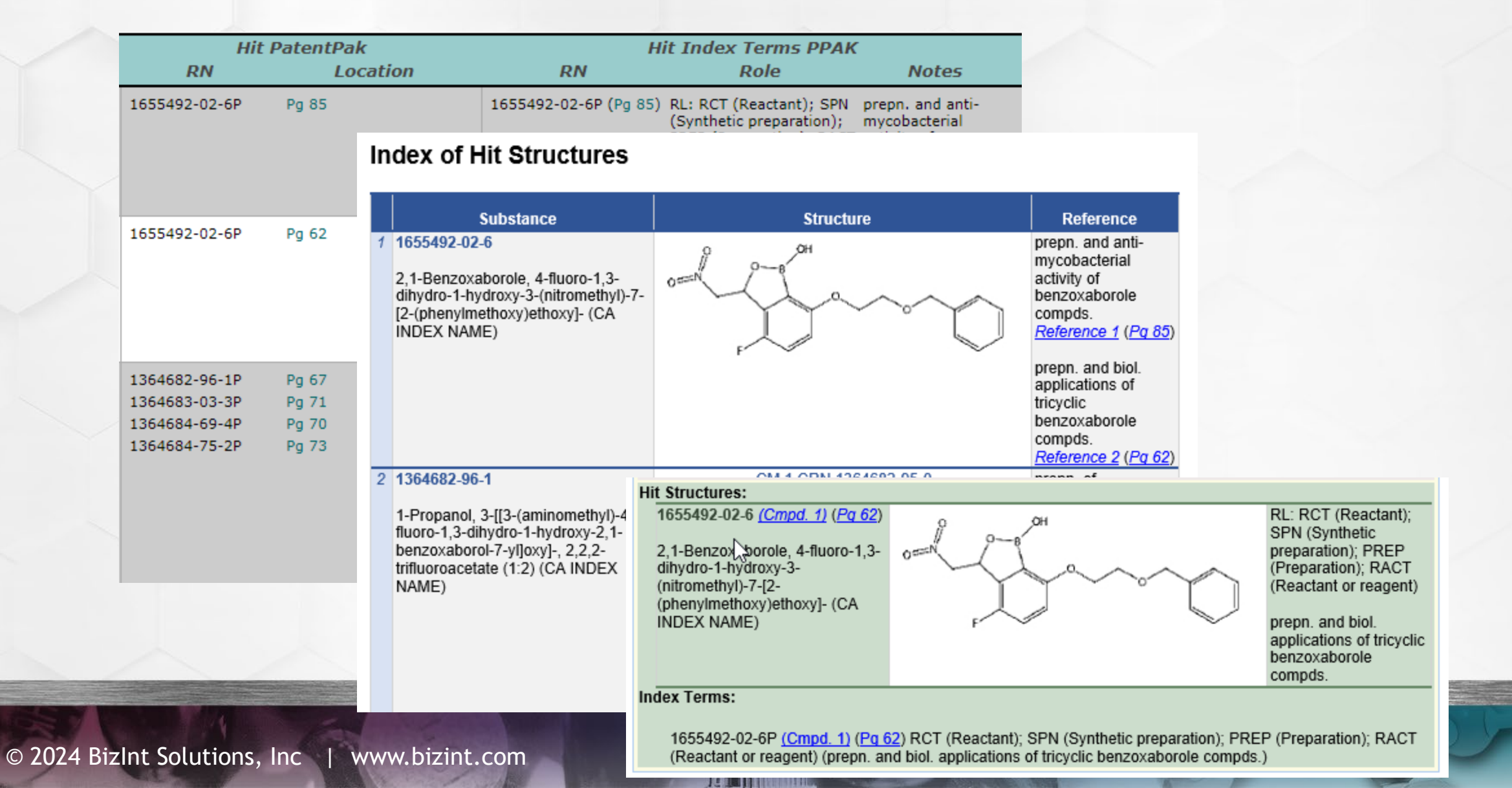

100

#### Database Changes (STN)

Added support for PSPI in CAplus and MARPAT

| Family Status    |        | Status |               | Patent Family Status |        |             |
|------------------|--------|--------|---------------|----------------------|--------|-------------|
| Patent           | Status | Status | Patent        | Kind                 | Status | Status Date |
| WO 2021203539 A1 | Alive  | Alive  | WO 2021203539 | A1                   | Alive  | 20211021    |
| CN 111493266 A   | Alive  | **     | CN 111493266  | Α                    | Alive  | 20201121    |
| CN 111493266 B   | Alive  |        | CN 111493266  | В                    | Alive  | 20211007    |

- Support Claims, Ultimate Owner in CAplus
- Added support for INFULL, JPFULL, KRFULL, RUFULL
- Cleaned up handling for all fulltext files (esp. Claims)

#### **Enhanced Chemistry Support** (5.8.5 and beyond)

- Adding support for MARPAT, REAXYSsub/bib, DCR
- First HITSTR/QHIT column
- Color images with structure highlights (5.8.4)
- Improved index term handling
- New options for Index of Hit Structures sections for Exemplified, Markush, and Non-exemplified structures; option for grid display of index

#### **Enhanced Chemistry Support**

#### Color structure images

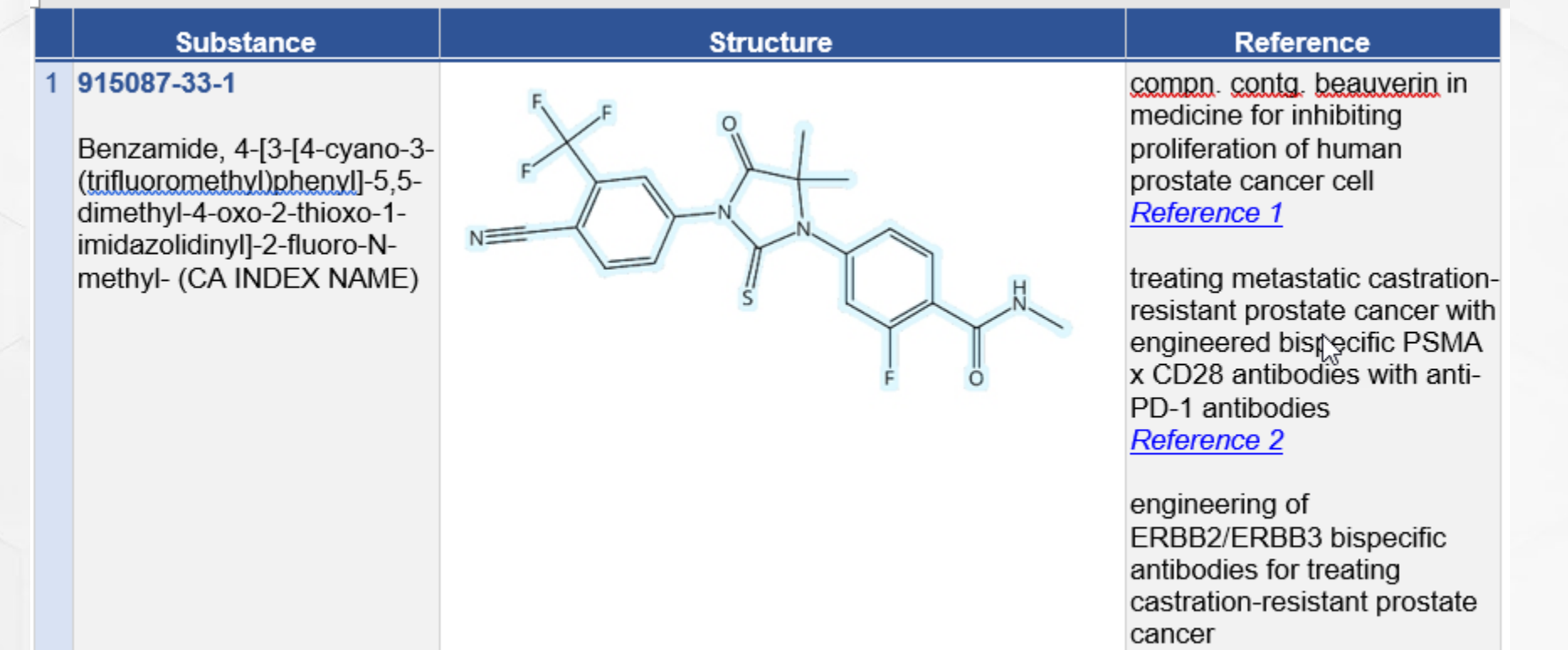

Reference 3

## **Enhanced Chemistry Support**

MARPAT assembled structures

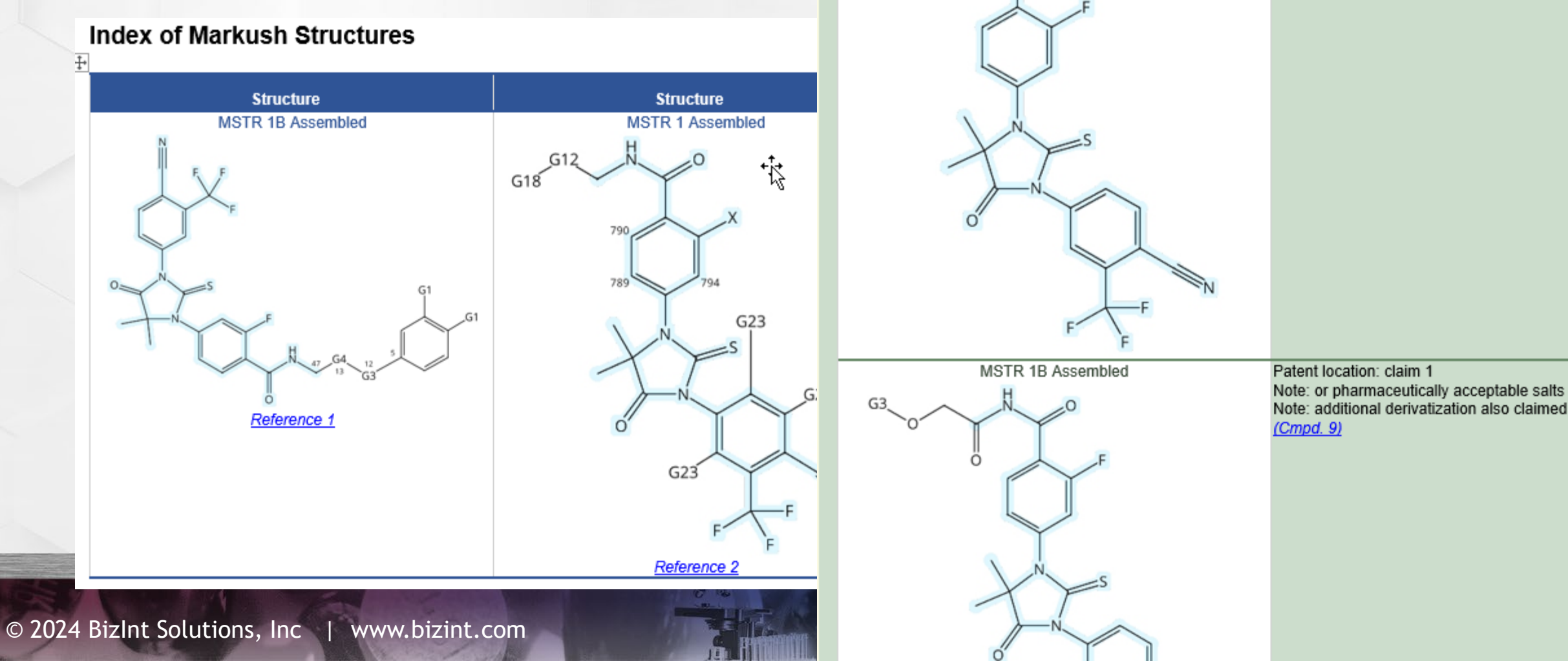

Markush Structures:

G3

MSTR 1A Assembled

Patent location: claim 1

(Cmpd. 8)

Note: or pharmaceutically acceptable salts Note: additional derivatization also claimed

#### **PatBase Exports**

- PatBase legacy export to BizInt will be discontinued in June 2024... please use the "5.8" export
- Check your export templates, you may be using the legacy format and not know it
- New export format includes hit highlights
- Support for PatBase Origin in late 2024

#### **PatBase User Fields**

- If you have custom fields defined in PatBase, the contents appear in "User" columns with the same field name
- Works for both User Fields and PatKM
- New export requires version 5.8.1, Legacy export unchanged since version 4.5.1

Selected Columns Title Image Abstract International Patent Class Patent Assignee User Susiness Area User Case Reference User Feature User Name of Project

#### PatBase Folder Notes

- Version 5.8 includes an update to how we handle Folder Notes
- Applies to both Legacy and New exports
- Attribution is cleaner, only shows publication number when it changes
- Only show language if MT
- Clean up HTML markup within notes
- No truncation

| Notes                                                                                                    | Notes (Old)                                                                                                    |
|----------------------------------------------------------------------------------------------------|----------------------------------------------------------------------------------------------------|
| US2002017181A1 - Claims<br>1. A woodworking machine<br>having a cutting region for<br>cutting workpieces,<br>comprising: a movable cutting<br>tool for cutting workpieces in<br>the cutting region; a detection<br>system adapted to detect one<br>or more dangerous conditions<br>between a person and the<br>cutting tool; and a reaction<br>system associated with the<br>detection system and the<br>cutting tool, where the reaction<br>system is configured to retract<br>the cutting tool at least partially<br>away from the cutting region<br>upon detection of at least one<br>of the dangerous conditions by<br>the detection system.<br>8. The machine of claim 7,<br>where engagement of the<br>braking component with the<br>cutting tool causes the cutting<br>tool to move out of the cutting<br>region.<br>Abstract<br>The machines include a<br>detection system adapted to<br>detect one or more dangerous<br>conditions between a person<br>and the cutting tools, and a<br>reaction system associated | From US2002017181AA-<br>Claims:<br>[EN] 1. A<br>woodworking machine having<br>a cutting region for cutting<br>workpieces, comprising:<br>a<br>movable cutting tool for cutting<br> |

with the detection system.

#### Summary Records

- Summary Records include the option to link to the PatDocs family
- Folder Notes are available in a separate block (nicely formatted) using the "Exported Notes" option

#### Summary Record Export Options The Summary Record export shows the columns (fields) visible in your chart. Color - original style with colored sections Style: Number the records. Start each record on new page ☑ Skip empty fields in records Include Links section Include PatDocs links Include section for Comments Include Index of Hit Structures You can also include: Exported Notes Claims Alignment Hit Structures Index Terms Save Cancel Open

#### Summary Records with Exported Notes

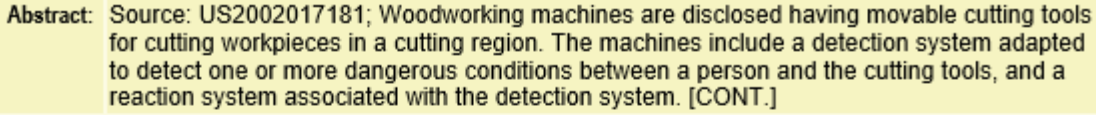

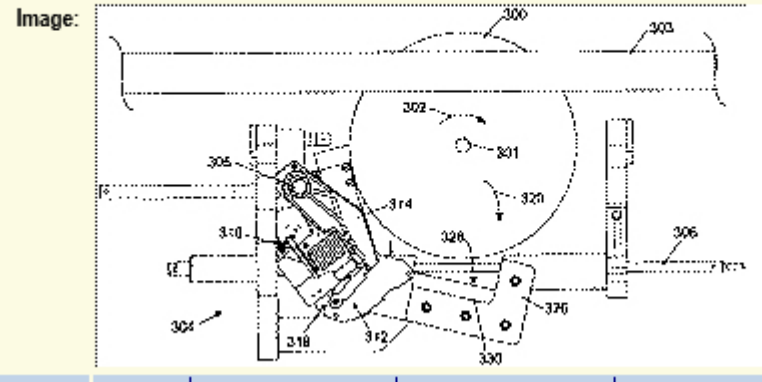

Hyperlinks: Source US 2002017181 A1 PatDocs Family Tree

Comments:

Exported Notes:

#### U\$2002017181A1 - Claims

1. A woodworking machine having a cutting region for cutting workpieces, comprising: a movable cutting tool for cutting workpieces in the cutting region; a detection system adapted to detect one or more dangerous conditions between a person and the cutting tool; and a reaction system associated with the detection system and the cutting tool, where the reaction system is configured to retract the cutting tool at least partially away from the cutting region upon detection of at least one of the dangerous conditions by the detection system.

The machine of claim 7, where engagement of the braking component with the cutting tool causes the cutting tool to move out of the cutting region.

#### Abstract

The machines include a detection system adapted to detect one or more dangerous conditions between a person and the cutting tools, and a reaction system associated with the detection system.

#### Claims:

#### U\$2002017181AA

1. A woodworking machine having a cutting region for cutting workpieces, comprising:

a movable cutting tool for cutting workpieces in the cutting region;

a detection system adapted to detect one or more dangerous conditions between a person and the cutting tool; and

a reaction system associated with the detection system and the cutting tool, where the reaction system is

#### PatBase Independent Claims

- All independent claims now extracted into a column "Claims Independent"
- Existing claims column now named "Claims - First"
- Available in version 5.8.5

| Claims - First                                                                                                    | Claims - Independent                                                                                                    |
|----------------------------------------------------------------------------------------------------|----------------------------------------------------------------------------------------------------|
| US2023000954A1<br>1. A composition comprising fibronectin<br>(FN), wherein the FN is mesenchymal<br>stem cell (MSC)-derived FN.                                                                                                    | US2023000954A1<br>1. A composition comprising fibronectin<br>(FN), wherein the FN is mesenchymal stem<br>cell (MSC)-derived FN.<br>23. The composition according to claim 22,<br>wherein the composition does not<br>comprise NaCl and/or MgCl2.                                                                                                    |
| WO23278807A1<br>1. A system for treating glaucoma,<br>comprising: an intraocu lar shunt made<br>of a cross-linked gelatin, the intraocular<br>shunt having a shunt outer diameter of<br>between about 170 micro m to about<br>260 micro m, and the in traocular shunt<br>defining at least one interior flow path<br>having a shunt inner diameter of be<br>tween about 50 micro m and about 70<br>micro m; [CONT.] | WO23278807A1<br>1. A system for treating glaucoma,<br>comprising: an intraocu lar shunt made of a<br>cross-linked gelatin, the intraocular shunt<br>having a shunt outer diameter of between<br>about 170 micro m to about 260 micro m,<br>and the in traocular shunt defining at least<br>one interior flow path having a shunt inner<br>diameter of be tween about 50 micro m and<br>about 70 micro m; and a needle having a<br>lumen to cam- the intraocular shunt, the<br>lumen having a lumen inner diameter of<br>between about 220 to about 280 micro m.<br>13. A method to treat glaucoma, the method<br>comprising: advancing a needle through the<br>sclera of the patient to create an opening,<br>wherein the needle has a needle diameter<br>of between about 400 micro m to about 420 |

#### Hit Term Highlights

- Added support for hit term highlights in version 5.6.1
- Only available in the BizInt exports from STNext and Orbit.com
- Appear in the backing records
- Appear in record exports (including claims in summary records exports)
- PatBase support version 5.8 in XML exports

bizint.com/support/use/hit\_highlight.php

## Hit Term Highlights

Smart Charts
 records

Records: 5f19a5be-71c2-4b48-bc1a-e...

2: Novel epoxide polyene amphoteric macrolide and process for purifying na

Novel epoxide polyene amphoteric macrolide and process for purifying natamycin

Patent Family

| Patent         | Kind | Date       |
|----------------|------|------------|
| EP 3837269     | A1   | 2021-06-23 |
| WO 202035553   | A1   | 2020-02-20 |
| US 20210188892 | A1   | 2021-06-24 |
| CN 112585150   | Α    | 2021-03-30 |

• Exports

#### Record 2 of 72 | Publisher Version | Back to chart

Novel epoxide polyene amphoteric macrolide and process for purifying natamycin

Patent Family

| Patent         | Kind | Date       |
|----------------|------|------------|
| EP 3837269     | A1   | 2021-06-23 |
| WO 202035553   | A1   | 2020-02-20 |
| US 20210188892 | A1   | 2021-06-24 |
| CN 112585150   | Α    | 2021-03-30 |
### **Patsnap Analytics support**

- Support for Patsnap Analytics added in v 5.8.3
- Publication level, some fields might not be supported yet (just ask if you'd like additions)
- Adding support for sequence alignments from Patsnap Bio later in 2024

#### **Recent Sequence Database Changes**

- Support for Virtual Databases on GenomeQuest Including full text search results
- Complete rework of sequence databases on STNext USGENE, GENESEQ, PATGENE
  Only in BizInt export from STNext

## **Upcoming Sequence support**

- Automatic handling of sequence results when combining
- Subtable editing
- Sequence summary tables in chart templates
- GenomeQuest is working on exporting annotations from Discovery Browser, hopefully later this year

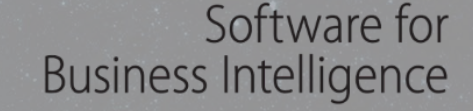

## **BizInt Smart Charts**

## BIZINT

THE JOURNEY CONTINUES ...

# Questions? Requests?

support@bizint.com

## We make tables

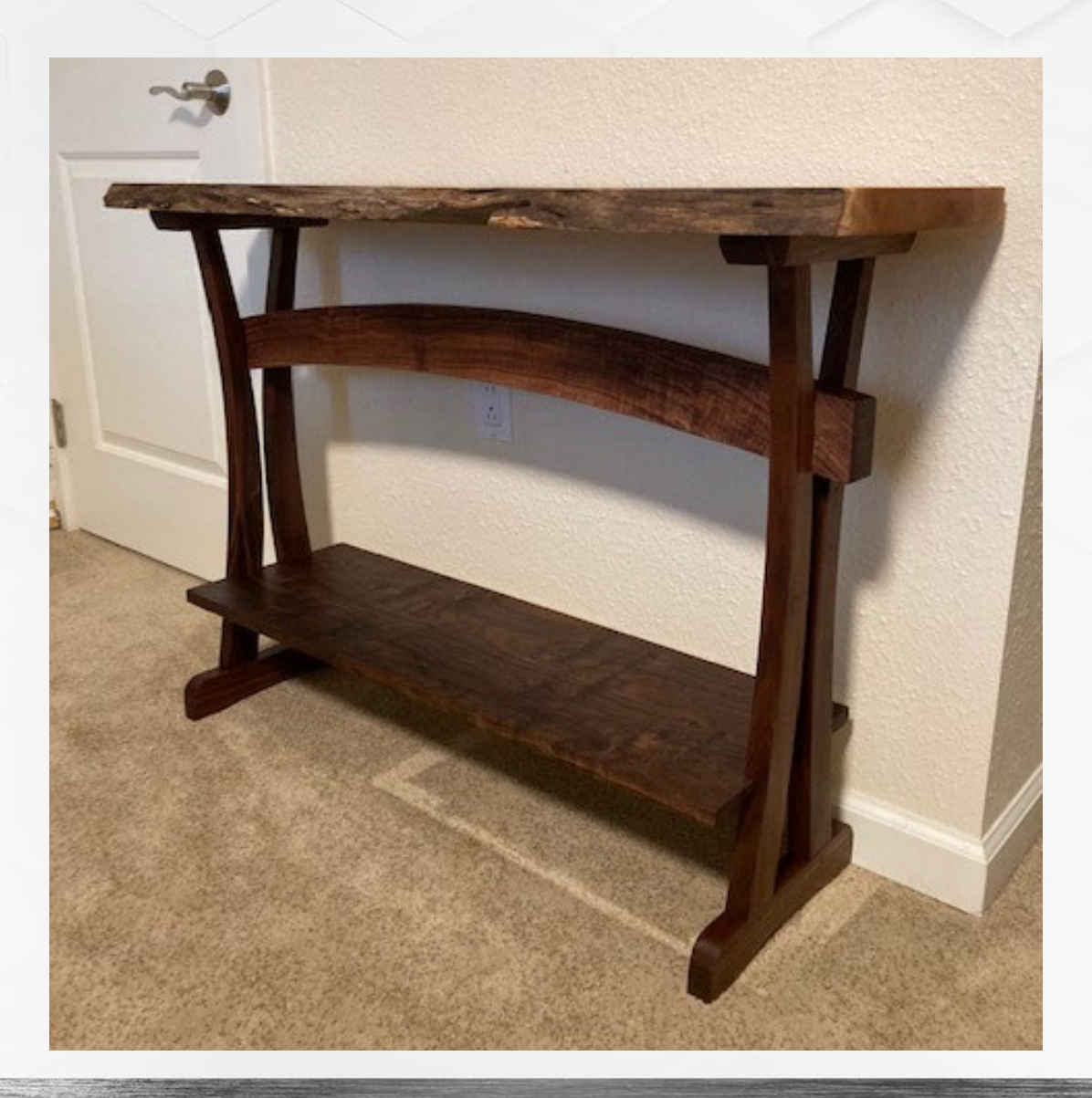